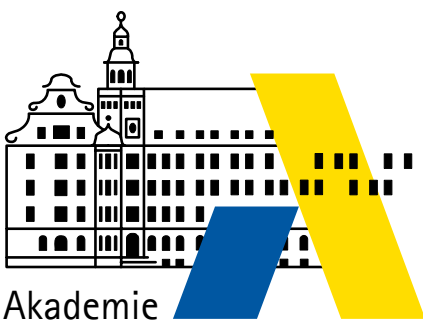

für Lehrerfortbildung und Personalführung

# Servervirtualisierung mit VMware ESXi 6.5

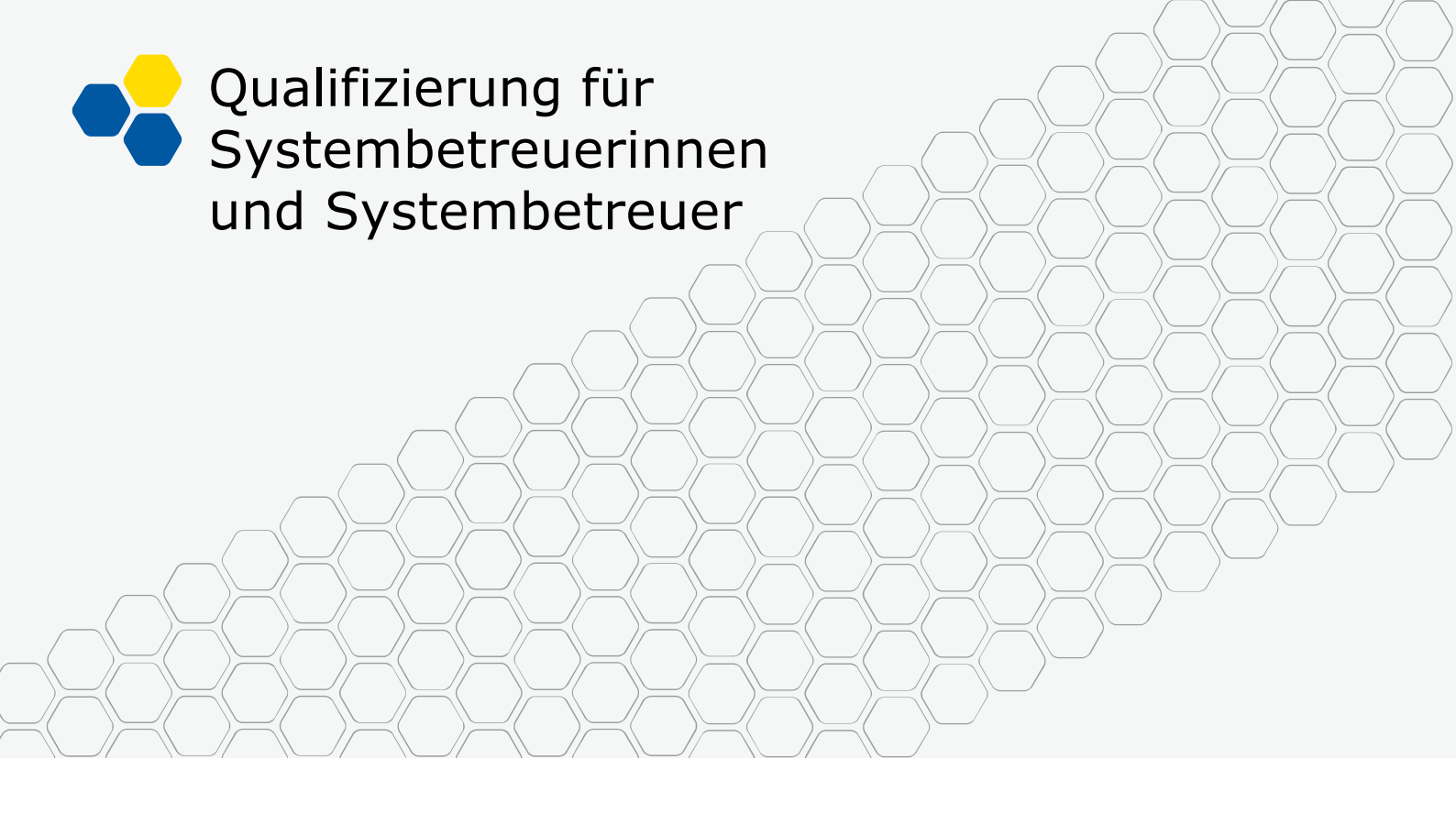

Laborübungen

## Inhalt

| Laborübung 01 - | Installation des ESXi-Servers 3                                          |
|-----------------|--------------------------------------------------------------------------|
| Laborübung 02 - | Zugriff per vsphere Web Client 5                                         |
| Laborübung 03 - | Installation einer virtuellen Maschine7                                  |
| Laborübung 04 - | Verwaltung virtueller Maschinen mit dem vShpere Client 11                |
| Laborübung 05 - | Einbinden von USB-Geräten 13                                             |
| Laborübung 06 - | Konvertieren von virtuellen Maschinen 15                                 |
| Laborübung 07 - | Klonen einer virtuellen Maschine 17                                      |
| Laborübung 08 - | Nutzung eines iSCSI-Datenspeichers 21                                    |
| Laborübung 09 - | Nutzung eines NFS-Datenspeichers                                         |
| Laborübung 10 - | Backup virtueller Maschinen 37                                           |
| Laborübung 11 - | Virtuelle Server in unterschiedlichen Teilnetzen                         |
| Laborübung 12 - | Update eines ESXi-Servers                                                |
| Laborübung 13 - | Sicherung und Wiederherstellung der Konfiguration eines ESXi-<br>Servers |
| Laborübung 14 - | Einbau einer zweiten Festplatte 49                                       |

# IMPRESSUM

| Herausgeber:            | Akademie für Lehrerfortbildung und Personalführung<br>Kardinal-von-Waldburg-Str. 6 - 7<br>89407 Dillingen a.d.Donau                |
|-------------------------|----------------------------------------------------------------------------------------------------|
| Autor:                  | Georg Schlagbauer, Akademie Dillingen<br>Barbara Maier, Bürgernetz Dillingen e.V.<br>Christian Maushart, Bürgernetz Dillingen e.V. |
| URL:<br>Mail:<br>Stand: | http://alp.dillingen.de/schulnetz<br>schlagbauer@alp.dillingen.de<br>August 2017                                                   |

# LABORÜBUNG 01 - INSTALLATION DES ESXI-SERVERS

Die Installation eines ESXi-Servers funktioniert problemlos, wenn die Hardware unterstützt wird.

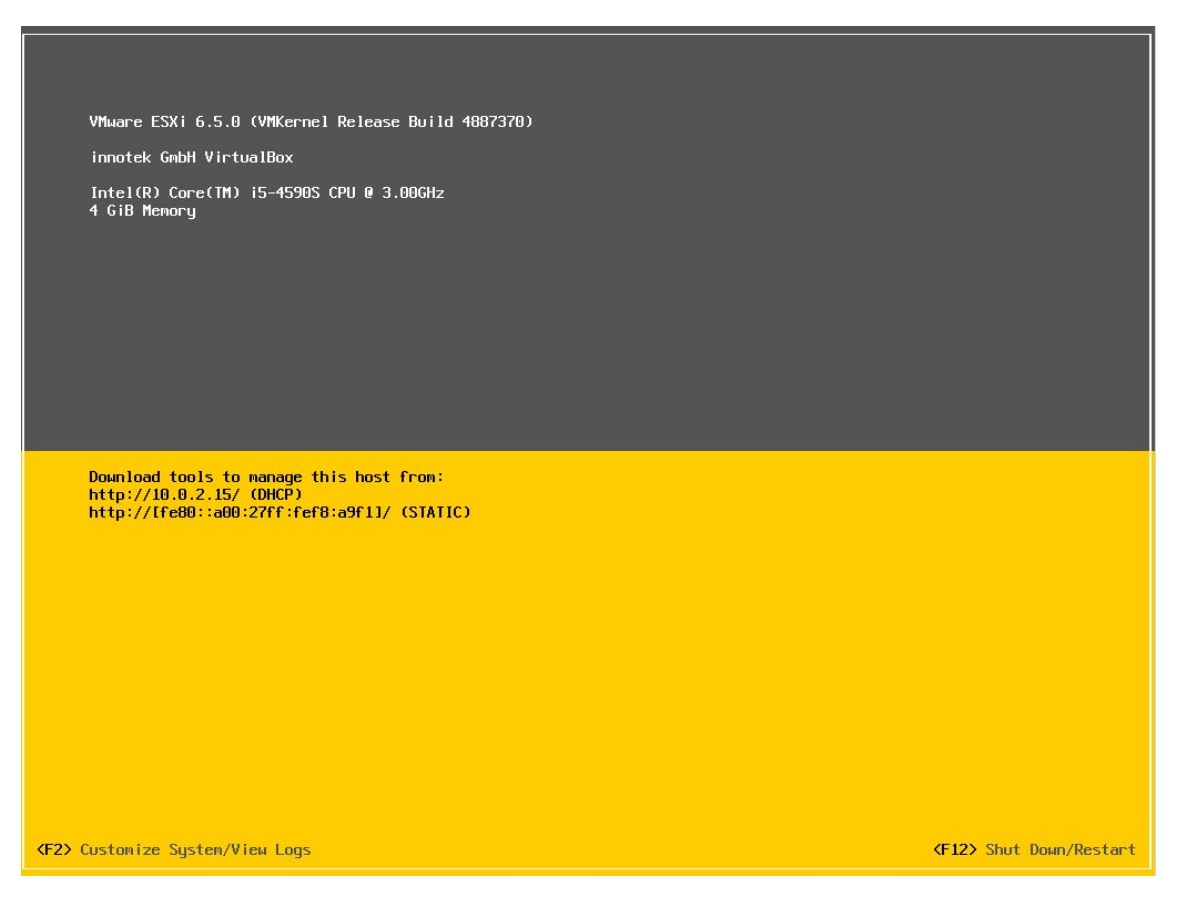

### Aufgaben

- 1. Informieren Sie sich auf den VMware-Seiten über geeignete Hardware für den ESXi-Server (Stichworte: VMware ESXi Hardware-Kompatibilitätsliste).
- 2. Installieren Sie auf einem geeigneten PC den ESXi-Server und führen Sie die Erstkonfiguration durch.

### Beschaffung von VMware ESXi

VMware bietet den ESXi-Server kostenlos an, wenn der Server bestimmte Größen nicht überschreitet (insbes. 8 vCPUs pro VM bei ESXi Version 6.5). Einige Zusatztools, die vor allem beim Betrieb mehrerer ESXi-Server sinnvoll sein können, sind kostenpflichtig. Schulen kommen im Allgemeinen mit den kostenlosen Werkzeugen für den ESXi-Server aus. Vor der Beschaffung der Server-Hardware sollte geprüft werden, ob der ESXi-Server darauf läuft (Stichworte: VMware ESXi Hardware-Kompatibilitätsliste bzw. www.vmware.com/go/hcl).

### Installation

Die ISO-Datei wird auf CD gebrannt und als Installationsmedium verwendet. Bei der Installation wird die gesamte Festplatte des Computers für den ESXi-Server verwendet.

Die Installation kann auch über USB erfolgen. Dazu wird die ISO-Datei auf einen USB-Stick übertragen. Hierfür eignet sich z.B. das Tool "Rufus".

DOWNLOAD-LINK FÜR RUFUS:

http://rufus.akeo.ie/downloads

### Erstkonfiguration

Nach der Installation sollten am ESXi-Server einige Anpassungen vorgenommen werden:

- Eingabe eines Passworts
- Eingabe einer statischen IP-Adresse
- ggf. Tastaturlayout
- ggf. Einschalten des Remote-Zugriffs per ssh

# LABORÜBUNG 02 - ZUGRIFF PER VSPHERE WEB CLIENT

VMware bot bis zur Version 6.0 den vSphere Client (nur für Windows-Rechner) als kostenloses Administrationswerkzeug für den ESXi-Server an. Mit der Version 6.5 des ESXi-Servers entfiel dieses Verwaltungswerkzeug. Die Verwaltung des Servers erfolgt nunmehr über den vSphere Web Client, der per Browser über <u>https://<IP-</u> <u>Adresse des ESXI-Servers</u>> aufgerufen wird.

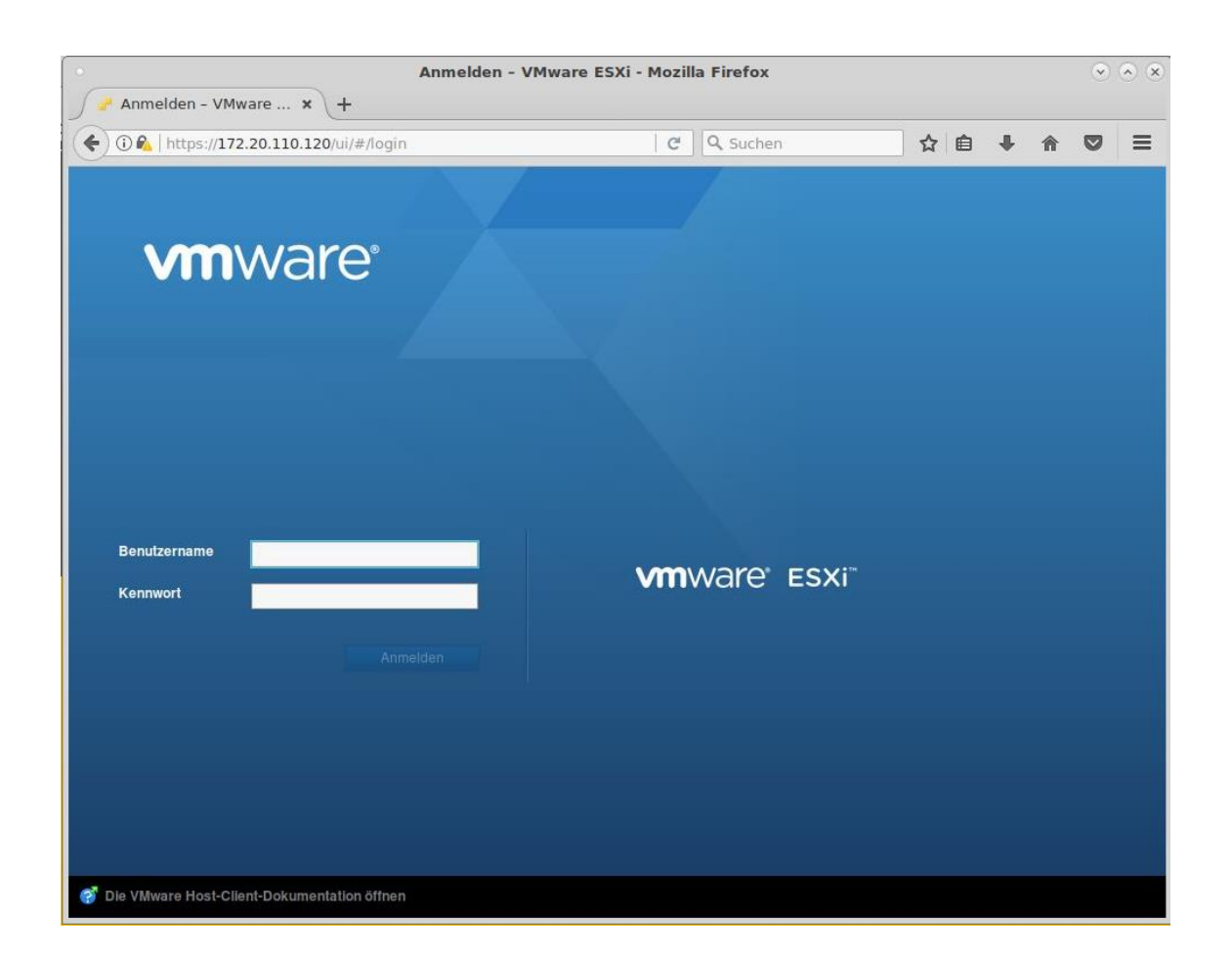

### Aufgaben

- 1. Greifen Sie per vSphere Web Client auf den ESXi-Server zu.
- 2. Informieren Sie sich über einige Hardware-Details Ihres ESXi-Servers (Prozessor-Typ, Arbeitsspeicher, Datenspeicher).
- 3. Legen Sie im Datenspeicher des ESXi-Servers das Verzeichnis ISO an und kopieren Sie ISO-Images für einige Betriebssystem-Installationen in dieses Verzeichnis.

### Zugriff auf den Datenspeicher des ESXi-Servers

Der vSphere Client ermöglicht einen Zugriff auf die eingebundenen Datenspeicher des ESXi-Servers. Dies können sowohl lokale Datenspeicher (interne Festplatte) als auch externe Speicher (Fibre Channel-, iSCSI- oder NFS-Anbindung) sein.

Die eingebundenen Datenspeicher stellen den Speicherplatz für die virtuellen Maschinen bereit. Ebenso lässt sich der Datenspeicher zur Ablage der ISO-Dateien für die Installation von virtuellen Maschinen oder für Backups von virtuellen Maschinen nutzen.

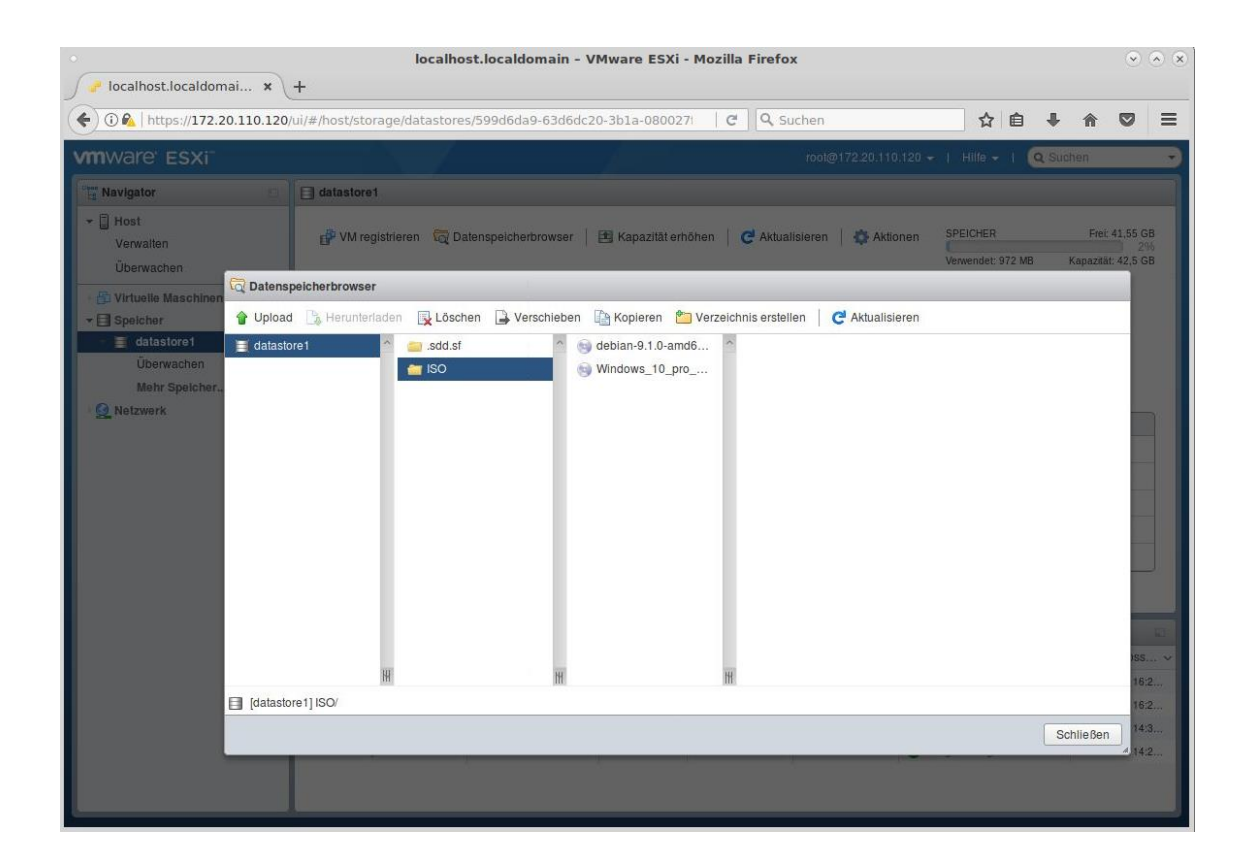

### VMware vCenter Server

Der kostenpflichtige vCenter Server bietet vor allem dann Vorteile, wenn mehrere ESXi-Server gemeinsam verwaltet werden oder wenn eine Hochverfügbarkeit (z. B. Migration im laufenden Betrieb) angestrebt wird. Der Zugriff auf den vCenter Server erfolgt seit der Version 6.5 über den dort integrierten vSphere Web Client.

# LABORÜBUNG 03 -INSTALLATION EINER VIRTUELLEN MASCHINE

| / Plocalhost.localdomai ×           | localho<br>+                     | st.localdomain   | - VMw    | are ESXi | - Mozilla | a Firefo | х              |                 |                |              | 1            | $\odot \odot \otimes$ |
|-------------------------------------|----------------------------------|------------------|----------|----------|-----------|----------|----------------|-----------------|----------------|--------------|--------------|-----------------------|
| 🗲 🛈 🚱   https://172.20.110.120/     | ui/#/host/vms                    |                  |          |          | C         | Q S      | uchen          |                 | ☆ 自            | Ŧ            | 2            | , ≡                   |
| VMWare' ESXi                        |                                  |                  | /        |          |           |          | root@172.2     | 20.110.120 👻    | Hilfe 👻 📔      | Q Suc        | hen          | •                     |
| Die virtuelle Maschine Windows_1    | 0 wurde erfolgreich erstellt s   | chließen andoren |          |          |           |          |                |                 |                |              |              | ×                     |
| ✓ ☐ Host<br>Verwalten<br>Überwachen | ත VM erstellen/registrieren      | n   📝 Konsole    | ▶ Ein    | schalten | Ausscha   | alten 🔢  | Anhalten       | C Aktualisieren | Aktion         | nen<br>uchen |              |                       |
| 🗗 Virtuelle Maschinen 🛛 2           | Virtuelle Maschine               | *                | Status v | Verwend  | eter 🗸    | Gastbetr | iebssyst 🗸     | Hostname        | → Host-C       | PU ~         | Hostarbe     |                       |
| ▼ Speicher                          | Debian_9                         |                  | 🕑 N      | 1,96 KB  |           | Debian ( | GNU/Linu       | Unbekannt       | 0 MHz          |              | 0 MB         |                       |
| ✓ ∐ datastore1<br>Überwachen        | Windows_10                       |                  | 📀 N      | 1,93 KB  |           | Microsof | t Windows      | Unbekannt       | 0 MHz          |              | 0 MB         |                       |
| Mehr Speicher                       |                                  |                  |          |          |           |          |                |                 |                |              | 2 Elemer     | nte 🦼                 |
|                                     | E Aktuelle Aufgaben              |                  |          |          |           |          |                |                 |                |              |              | 9                     |
|                                     | Aufgabe ~                        | Ziel             | ~ Init   | iator ~  | In der Wa | artes ~  | Gestartet      | ~ Ergebnis      |                | ~ /          | Abgeschlos   | is 🗸                  |
|                                     | Create VM                        | vm               | root     |          | 23.08.201 | 7 16:5   | 23.08.2017 16: | 5 📀 Erfolgreich | h abgeschlosse | n 2          | 23.08.2017 1 | 6:5                   |
|                                     | Find By Inventory Path           | None             | root     |          | 23.08.201 | 7 16:2   | 23.08.2017 16: | 2 Seriolgreich  | h abgeschlosse | n 2          | 23.08.2017 1 | 6:2                   |
|                                     | Find By Inventory Path           | None             | 1001     |          | 23.08.201 | 7 16:2   | 23.08.2017 16: | 2 Seriolgreich  | h abgeschlosse | n 2          | 23.08.2017 1 | 6:2                   |
|                                     | Datei in Datenspeicher hochladen | datastore1       | roo      |          | 23.08.201 | 7 14:2   | 23.08.2017 14: | 2 Seriolgreich  | h abgeschlosse | n 2          | 23.08.2017 1 | 4:3                   |
|                                     | Create VM                        | vm               | root     |          | 23.08.201 | 7 14:2   | 23.08.2017 14: | 5 S Erfolgreich | h abgeschlosse | n 2          | 23.08.2017 1 | 4.z<br>6:5 •          |

### Aufgaben

### Installation eines Windows-Servers

- 1. Erzeugen Sie eine neue virtuelle Maschine für Windows Server 2016 und installieren Sie dieses Betriebssystem.
- 2. Installieren Sie die VMware-Tools.
- 3. Ermöglichen Sie zur weiteren Administration des Windows-Servers den RDP-Zugriff.

### Installation eines Linux-Servers

- 4. Erzeugen Sie eine neue virtuelle Maschine für Linux Debian (aktuelle Version) und installieren Sie dieses Betriebssystem. (Es genügt eine Installation ohne grafische Bedienoberfläche.)
- 5. Installieren Sie die VMware-Tools.
- 6. Ermöglichen Sie zur weiteren Administration des Linux-Servers den SSH-Zugriff.

### Auswahl des Gastbetriebssystems

VMware bietet beim Anlegen einer virtuellen Maschine die Auswahl des später zu installierenden Gastbetriebssystems an. Abhängig von dieser Auswahl werden nachfolgend die zur Verfügung gestellten Ressourcen (Arbeitsspeicher, Netzwerkadapter, Festplattencontroller) ausgewählt und die geeigneten Treiber (VMware-Tools) bereitgestellt.

### Speicherplatz nach Bedarf zuteilen

Der Festplattenspeicherplatz für die virtuelle Maschine kann dynamisch nach Bedarf zugeteilt werden. Wird diese Option nicht ausgewählt, wird sofort der gesamte Speicherplatz für die virtuelle Festplatte reserviert.

|                              | L                                                                                     |                               |                                          |                       |        |        |   |
|------------------------------|---------------------------------------------------------------------------------------|-------------------------------|------------------------------------------|-----------------------|--------|--------|---|
| Neue Festplatte              | 32 GB                                                                                 | ٠                             |                                          |                       |        |        | 0 |
| Maximale Größe               | 38,12 GB                                                                              |                               |                                          |                       |        |        |   |
| Standort                     | [datastore1] Windows_10/                                                              |                               |                                          |                       | Durchs | suchen |   |
| Festplattenbereitstellung    | Mit Thin Provisioning bei     Mit Thin Provisioning bei     Mit Thin Provisioning bei | eitgest<br>eitgest<br>eitgest | elit<br>elit, träge nu<br>elit, stark nu | iligesetz<br>ligesetz | t<br>t |        |   |
| Anteile                      | Normal                                                                                | ٠                             |                                          | ٠                     |        |        |   |
| Grenzwert - IOPs             | Unbegrenzt                                                                            | •                             |                                          |                       |        |        |   |
| Knoten des virtuellen Geräts | SCSI-Controller 0                                                                     | ٠                             | SCSI (0:0                                | )                     | ٠      |        |   |
| Festplattenmodus             | Abhängig                                                                              | •                             |                                          |                       |        |        |   |
| SCSI-Controller 0            | •                                                                                     |                               |                                          |                       |        |        | 0 |
| SATA-Controller 0            |                                                                                       |                               |                                          |                       |        |        | 0 |
| USB-Controller 1             | -                                                                                     |                               |                                          |                       |        |        |   |

### Auswahl des CD/DVD-Laufwerks

| - 🚍 Festplatte 1             | 32 GB 🔻                                   | 0              |
|------------------------------|-------------------------------------------|----------------|
| SCSI-Controller 0            | LSI Logic SAS                             | •              |
| SATA-Controller 0            |                                           | 0              |
| USB-Controller 1             | USB 2.0                                   | ¥              |
| Netzwerkadapter 1            | VM Network                                | ▼ Verbinden ⊗  |
| CD/DVD-Laufwerk 1            | Datenspeicher-ISO-Datei                   | •              |
| Status                       | Beim Einschalten verbinden                |                |
| CD-/DVD-Medien               | [datastore1] ISO/Windows_10_pro_de_x64.is | SO Durchsuchen |
| Knoten des virtuellen Geräts | SATA-Controller 0 🔻 SATA (0:0)            | ¥              |
| Grafikkarte                  | Benutzerdefinierte Einstellungen angeben  | •              |

Als CD-/DVD-Laufwerk kann das physikalische Laufwerk am Host (der ESXi-Server) oder eine bereitgestellte ISO-Datei im Datenspeicher des ESXi-Servers gewählt werden. Die letztgenannte Option ist die sinnvollste, da dabei keine physikalische CD oder DVD benötigt wird.

### VMware-Tools

Die VMware-Tools sind Treiber für eine virtuelle Maschine, die VMware für die meisten Betriebssysteme bereitstellt. Diese Treiber bieten eine verbesserte Hardwareunterstützung für die virtuelle Hardware des ESXi-Servers und die Möglichkeit des externen Zugriffs (z. B. Shutdown oder Reboot). Zur Installation der VMware-Tools wird dem Gastbetriebssystem eine virtuelle CD mit einem Setup-Programm (unter Windows) bzw. einem Shell-Skript (unter Linux) bereitgestellt.

### Installation der VMware-Tools unter Linux

Die Installation der VMware-Tools erfordert einen neuen Kernel. Zur Vorbereitung sollten auf dem PC die Softwarepakete zum Kompilieren eines neuen Kernels bereitgestellt sein. Dies sind die Pakete make, gcc, linux-headers und evtl. build-essential. VMware bindet eine virtuelle CD mit den VMware-Tools (als tgz-Datei) ein. Diese gepackte Datei kopiert man in ein lokales Verzeichnis mit Schreibrechten und entpackt die Datei. Anschließend führt man das Perl-Skript vmware-install.pl aus und folgt den Anweisungen auf dem Bildschirm.

### Installation der VMware-Tools unter Debian

### Installation der Pakete make, gcc, linux-headers

```
uname -a
```

Anzeige der Kernel-Version

```
aptitude install make gcc linux-headers-`uname -r`
```

### Mounten der CD mit den VMware-Tools

mount /dev/cdrom /mnt

### Installation der VMware-Tools

Auf der CD befindet sich die Datei VMwareTools-x.x.x.tar.gz.

Die Datei wird in einem beliebigen Verzeichnis entpackt und das darin enthaltene Perl-Skript vmware-install.pl ausgeführt.

```
cp /mnt/VMwareTools-x.x.x.tar.gz /usr/src
cd /usr/src
tar xzf VMwareTools-x.x.x.tar.gz
cd vmware-tools-distrib
./vmware-install.pl --default
```

### Alternative: open-vm-tools

In neuen Debian-basierenden Distributionen kann als Alternative zu den VMware-Tools auf die open-vm-tools zurückgegriffen werden. Die diese in den Debian Repositories enthalten sind, ist die Installation – bei vergleichbarem Funtionsumfang – deutlich einfacher:

```
aptitude install open-vm-tools open-vm-tools-desktop
```

# LABORÜBUNG 04 - VERWALTUNG VIRTUELLER MASCHI-NEN MIT DEM VSHPERE CLIENT

| •                               | localhost                                         | localdomain. | - VMv  | are ESXi | - Mozill  | a Firefo  | x              |                |          |            |          |           | $\odot$ $\otimes$ $\otimes$ |
|---------------------------------|---------------------------------------------------|--------------|--------|----------|-----------|-----------|----------------|----------------|----------|------------|----------|-----------|-----------------------------|
| 🥜 localhost.localdomai 🗙        | +                                                 |              |        |          |           |           |                |                |          |            |          |           |                             |
| ( I A https://172.20.110.120)   | ui/#/host/vms                                     |              |        |          | C         | Q SI      | uchen          |                | 7        | 注自         | ŧ        | Â         |                             |
| vmware: ESXi"                   |                                                   |              | /      |          |           |           | root@172.      | 20.110.120 🗸   | Hilfe    | - 1 🧟      | , Such   | nen       | •                           |
| Die virtuelle Maschine Windows_ | 10 wurde erfolgreich erstellt. <sup>1</sup> schli |              |        |          |           |           |                |                |          |            |          |           | ×                           |
| ✓                               | 😭 VM erstellen/registrieren                       | Konsole      | ▶ Eir  | schalten | Aussch    | alten 🔢   | Anhalten       | C Aktualisiere | en   4   | Aktioner   | n<br>hen |           |                             |
| Virtuelle Maschinen 2           | Virtuelle Maschine                                | ×            | Status | Verwend  | eter 🗸    | Gastbetri | iebssyst v     | Hostname       | ~        | Host-CPU   | J ~      | Hostart   | 0e ~                        |
| Speicher                        | Debian_9                                          |              | 📀 N    | 1,96 KB  |           | Debian C  | GNU/Linu       | Unbekannt      |          | 0 MHz      |          | 0 MB      |                             |
|                                 | 🔲 🚰 Windows_10                                    |              | 📀 N    | 1,93 KB  |           | Microsof  | t Windows      | Unbekannt      |          | 0 MHz      |          | 0 MB      |                             |
| Mehr Speicher                   |                                                   |              |        |          |           |           |                |                |          |            |          | 2 Eleme   | ente 🖌                      |
|                                 | Y Aktuelle Aufgaben                               |              |        |          |           |           |                |                |          |            |          |           |                             |
|                                 | Aufgabe v Zi                                      | el           | ~ Ini  | iator ~  | In der Wa | artes ~   | Gestartet      | ✓ Ergebnis     |          |            | ~ A      | bgeschlo  | oss ~                       |
|                                 | Create VM vn                                      | n            | roo    | t        | 23.08.201 | 7 16:5    | 23.08.2017 16: | 5 📀 Erfolgr    | eich abg | eschlossen | 23       | 3.08.2017 | 16:5                        |
|                                 | Find By Inventory Path No                         | one          | roo    | t        | 23.08.201 | 7 16:2    | 23.08.2017 16: | 2 🔮 Erfolgr    | eich abg | eschlossen | 23       | 3.08.2017 | 16:2                        |
|                                 | Find By Inventory Path No                         | one          | roo    | t        | 23.08.201 | 7 16:2    | 23.08.2017 16: | 2 🔮 Erlolgr    | eich abg | eschlossen | 23       | 3.08.2017 | 16:2                        |
|                                 | Datei in Datenspeicher hochladen da               | atastore 1   | roo    | t.       | 23.08.201 | 7 14:2    | 23.08.2017 14: | 2 📀 Erfolgr    | eich abg | eschlossen | 23       | 3.08.2017 | 14:3                        |
|                                 | Datei in Datenspeicher hochladen da               | atastore1    | roo    | t        | 23.08.201 | 7 14:2    | 23.08.2017 14: | 2 🔮 Erfolgr    | eich abg | eschlossen | 23       | 3.08.2017 | 14:2                        |
|                                 | Create VM vn                                      | n            | roo    | L        | 23.08.201 | 7 16:5    | 23.08.2017 16: | 5 💙 Erfolgr    | eich abg | eschlossen | 23       | 3.08.2017 | 16:5 🗸                      |

### Aufgaben

- 1. Fügen Sie einer virtuellen Maschine eine zweite (virtuelle) Festplatte als Datenspeicher hinzu. Erstellen Sie diese Festplatte als "unabhängige" Festplatte (independent-Mode), so dass diese von Snapshots nicht betroffen ist.
- 2. Erzeugen Sie von einer virtuellen Maschine einen Snapshot. Verändern Sie Einstellungen oder Daten und kehren Sie anschließend zum Snapshot zurück. Überprüfen Sie die Wirkung.
- Richten Sie eine "Startverzögerung beim Einschalten der virtuellen Maschine" ein, damit Sie leichter ins BIOS gelangen können. Überprüfen Sie im BIOS die Bootreihenfolge.

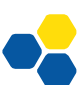

### Snapshots

Mit einem Snapshot lässt sich der Zustand einer virtuellen Festplatte abspeichern. Alle nachfolgenden Änderungen nach einem Snapshot werden nicht mehr auf die virtuelle Festplatte, sondern in eine Differenzdatei geschrieben.

Werden mehrere Snapshots nacheinander angelegt, entstehen unterschiedliche Differenzdateien. Über die Snapshot-Verwaltung kann man zu einem beliebigen Snapshot zurückkehren.

| 🕼 Snapshots verwalten                                                                                                    | - winsrv-2012r2                                                 |                    |                |                         |                 |
|----------------------------------------------------------------------------------------------------|-----------------------------------------------------------------|--------------------|----------------|-------------------------|-----------------|
| 🍪 Snapshot erstellen                                                                                                    | 🙀 Snapshot wiederherstellen                                     | 🙀 Snapshot löschen | 🗙 Alle löschen | 👔 🕼 Snapshot bearbeiten | C Aktualisieren |
| <ul> <li>iii winsrv-2012r2</li> <li>iii Grundinstalla</li> <li>iii Mit_Windo</li> <li>iii Fileserver</li> <li>Sie bef</li> </ul> | ation<br>ows_Updates<br>-Rolle_hinzugefuegt<br>finden sich hier |                    |                |                         |                 |
|                                                                                                    |                                                                 |                    |                |                         | Schließen       |

In einen Snapshot werden nur virtuelle Festplatten einbezogen, die sich im "dependent-Modus" befinden (Standardeinstellung). Unabhängige Festplatten (independent-Modus) werden bei Snapshots nicht berücksichtigt.

Speichern Abbrechen

# LABORÜBUNG 05 - EINBINDEN VON USB-GERÄTEN

Bei realen Servern werden zur Datensicherung häufig USB-Festplatten genutzt. Der ESXi-Server unterstützt seit der Version 4.1 ebenfalls die Nutzung von USB-Geräten für virtuelle Maschinen (USB Device Passthrough). Ein USB-Arbitrator sorgt dafür, dass ein USB-Gerät nur jeweils von einem virtuellen Server genutzt werden kann.

Damit das USB-Gerät in der virtuellen Maschine erkannt wird, muss zunächst, soweit noch nicht geschehen, bei den Konfigurationsoptionen der virtuellen Maschine ein USB-Controller hinzugefügt werden.

| Virtuelle Hardware VM-Ontionen  | 16 (Virtuelle ESXi 6.5-Maschine)                 |             |   |
|---------------------------------|--------------------------------------------------|-------------|---|
| Estplatte hinzufügen Metzwer    | kadapter hinzufügen 🛛 🚍 Anderes Gerät hinzufügen |             |   |
| ▶ 🔲 CPU                         | 1 •                                              |             |   |
| Arbeitsspeicher                 | 4096 MB •                                        |             |   |
| Festplatte 1                    | 60 GB ▼                                          | (           | 8 |
| SCSI-Controller 0               | LSI Logic SAS                                    | Υ (         | 8 |
| SATA-Controller 0               |                                                  | (           | 8 |
| Kentroller 1                    | USB 3.0                                          | ¥           |   |
| WSB-Controller 2                | USB 2.0                                          | ¥           |   |
| Netzwerkadapter 1               | VM Network                                       | ▼ Verbinden | 8 |
| • (in) CD/DVD-Laufwerk 1        | Datenspeicher-ISO-Datei                          | ▼ Verbinden | 8 |
| <ul> <li>Grafikkarte</li> </ul> | Benutzerdefinierte Einstellungen angeben         | v           |   |
| 📾 USB-Gerät 1                   | Innostor Silicon-Power32G                        | <b>v</b>    | 8 |
|                                 |                                                  |             |   |

### Aufgaben

- 1. Binden Sie für einen virtuellen Server eine USB-Festplatte oder einen USB-Stick ein. Zeigen Sie, dass für die anderen virtuellen Maschinen das USB-Gerät nicht nutzbar ist.
- 2. Weisen Sie das USB-Gerät einer anderen virtuellen Maschine zu.

### Verschieben von USB-Geräten

Um ein USB-Gerät mit einer anderen virtuellen Maschine zu verbinden, ist es notwendig, das USB-Gerät zunächst zu entfernen und danach der neuen virtuellen Maschine wieder zuzuordnen.

### Ihre Notizen

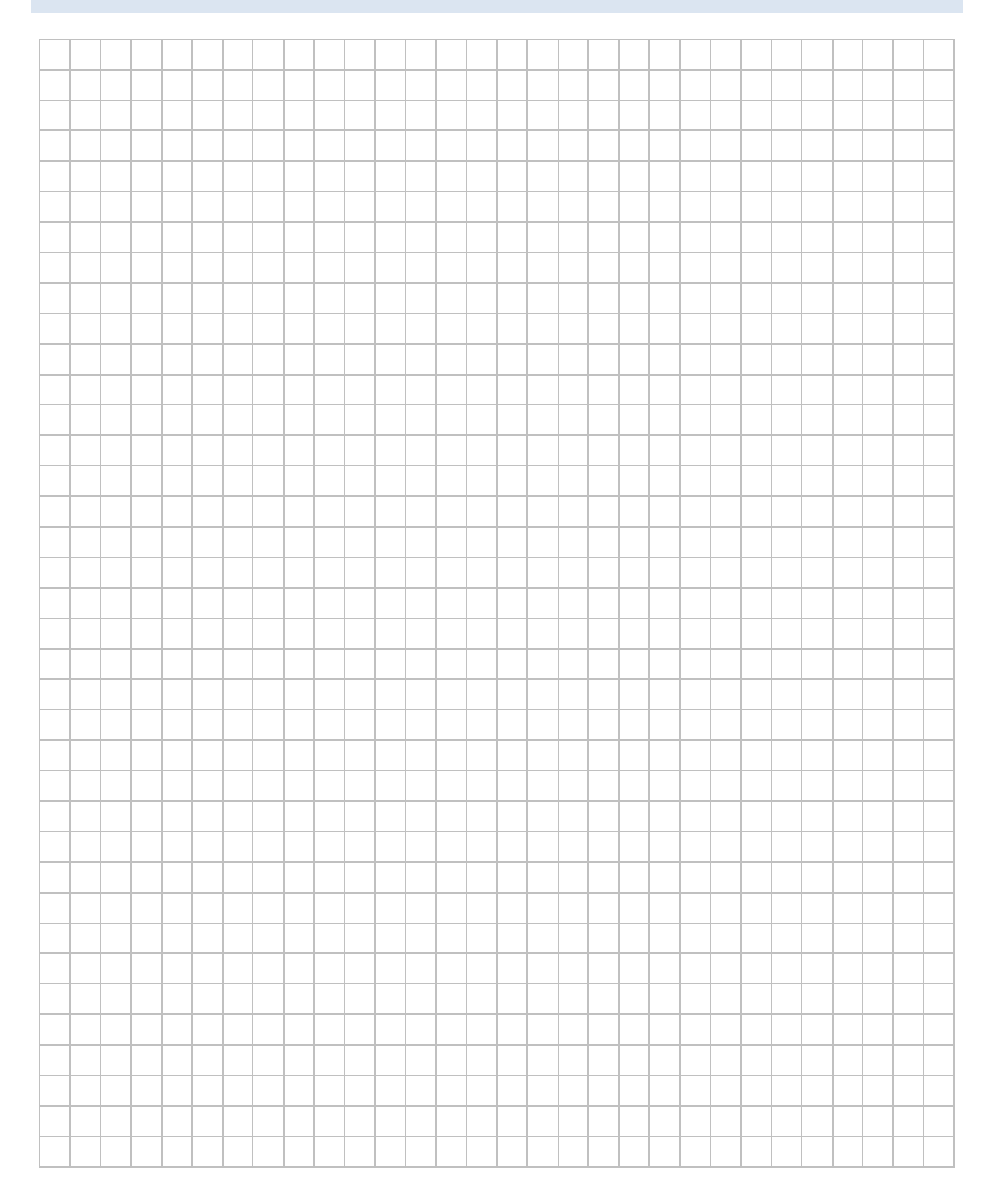

# LABORÜBUNG 06 -KONVERTIEREN VON VIRTUELLEN MASCHINEN

Mit dem VMware Converter lassen sich physikalische Server in virtuelle Maschinen sowie virtuelle Maschinen in andere Formate konvertieren. Anwendungen können sein:

- Konvertieren einer bestehenden virtuellen Maschine zur Nutzung am ESXi-Server
- Virtualisierung eines physikalischen Servers (ohne Neuinstallation)
- Kopieren einer virtuellen Maschine von einem ESXi-Server auf einen anderen ESXi-Server oder auf eine Arbeitsstation (im VMware-Workstation-Format)

Die letztgenannte Anwendung eignet sich auch, um Sicherungskopien oder Vorlagen für virtuelle Maschinen zu erstellen.

| 🖶 VMware vCe             | nter Converter Stan                                                                                                    | dalone                                                                                                    |                                                                                                  |                                                                |                                                                                                    |
|--------------------------|----------------------------------------------------------------------------------------------------|----------------------------------------------------------------------------------------------------|--------------------------------------------------------------------------------------------------|----------------------------------------------------------------|----------------------------------------------------------------------------------------------------|
| Datei Ansicht            | A <u>u</u> fgabe <u>V</u> erwaltu                                                                                                    | ung <u>H</u> ilfe                                                                                                    |                                                                                                  |                                                                |                                                                                                    |
| 🐇 <u>M</u> aschine k     | onvertieren 🛛 🚯 Ma                                                                                                    | schine konfi <u>a</u> uriere                                                                                                    | n 🔾 🗙                                                                                            |                                                                |                                                                                                    |
| <u>A</u> nzeigen: Al     | le 🔻 Aufgaben i <u>n</u>                                                                                                    | Kürzlich bearbeit                                                                                                    | ete Aufgaben 🔻                                                                                   |                                                                |                                                                                                    |
| Aufgaben-ID              | 7 Quelle                                                                                                    | Ziel                                                                                                    | Status                                                                                           | Startzeit                                                      | Endzeit                                                                                            |
|                          |                                                                                                    |                                                                                                    |                                                                                                  |                                                                |                                                                                                    |
|                          | Wil                                                                                                    | lkommen h                                                                                                    | oi VMwaro                                                                                        | vCenter Co                                                     | nverter Standalone                                                                                 |
| Maschine<br>konvertieren | VMware vCenter Co<br>in eine neue virtuelle<br>- Physische Masch<br>- Virtuelle VMwar<br>- Virtuelle Maschir<br>- Symantec LiveS<br>- Acronis True Im<br>- StorageCraft Sh<br>- Virtualisierungsp | nverter Standalond<br>v VMware-Maschinu<br>e-Maschinen (.vmw<br>nen von Microsoft<br>tate Recovery Ima<br>age Backup (.tib)<br>adowStor (.spf)<br>rodukte von Parall | e ermöglicht Ihnen<br>e zu konvertieren.<br>)<br>VirtualPC oder Virt<br>ge (.sv2i)<br>els (.pvs) | n, unter einer Vielzz<br>Zu den Maschinen<br>ual Server (.vmc) | ahl von Computern einen Computer auszuwählen und diesen<br>, die Sie konvertieren können, gehören: |
|                          |                                                                                                    |                                                                                                    |                                                                                                  |                                                                | 1                                                                                                  |

### Aufgaben

- Konvertieren Sie eine virtuelle Maschine des VMware Player bzw. der VMware Workstation zur Nutzung auf dem ESXi-Server. Überprüfen Sie, ob die VMware-Tools weiterhin funktionieren.
- 2. Konvertieren Sie einen realen PC mit einem Windows-Betriebssystem (z. B. Windows 10, Windows Server 2012 oder 2016) für den ESXi-Server.
- 3. Konvertieren Sie eine virtuelle Maschine des ESXi-Servers für die Nutzung auf einer Arbeitsstation und starten Sie die virtuelle Maschine mit dem VMware Workstation Player.

| Convertierung<br>Quellsystem<br>Wählen Sie das Quel | lsystem aus, das Sie konvertie                                                                               | ×                                                                                                    |
|-----------------------------------------------------|----------------------------------------------------------------------------------------------------|----------------------------------------------------------------------------------------------------|
| Quellsystem<br>Zielsystem<br>Optionen<br>Übersicht  | Quelle: keines<br>Quelltyp auswählen:<br>Nach virtueller Que<br>Datei der virtuellen<br>Details zur Quelle a | Ziel: keines         Vituelle VMware Workstation- oder andere virtuelle VMware-Maschine Infrastructure-Maschine         Vituelle VMware Infrastructure-Maschine         Vituelle VMware Workstation- oder andere virtuelle VMware-Maschine         Sicherungs-Image oder virtuelle Maschine eines Drittanbieters         Hyper-V Server         vaschine:         vergen |
| Hilfe Diagnosepr                                    | otokolle exportieren                                                                                         | < Zurück Weiter > Abbrechen                                                                                                    |

### Hinweise

Beim Konvertieren eines Windows 7, Windows 8(.1) oder Windows 10 – PCs muss ggf. das lokale Administratoren-Konto aktiviert und mit einem Passwort versehen werden. Außerdem sollte der Konverter als Administrator ausgeführt werden.

# LABORÜBUNG 07 - KLONEN EINER VIRTUELLEN MASCHINE

Ein großer Vorteil virtueller Maschinen ist, dass Musterinstallationen (Templates) bereitgestellt werden können, die bei Bedarf kopiert werden. Im Prinzip könnte man dazu den VMware Converter oder ein Backup-System (siehe z. B. Laborübung 06 - Konvertieren von virtuellen Maschinen) nutzen. Ebenso könnte man (z. B. auf Kommandozeile) eine komplette virtuelle Maschine kopieren. Flexibler ist man jedoch, wenn man die virtuelle Maschine wie gewohnt erstellt und anschließend nur die virtuelle Festplatte kopiert.

| 🛃 192.168.0.112 - PuTT | Y            |          |                               |
|------------------------|--------------|----------|-------------------------------|
| ~ # cd /vmfs/          | volumes/dat  | astore1/ |                               |
| /vmfs/volumes          | s/4dd7a8e1-0 | fd81c90- | 2374-000c29316286 # 1s -1     |
| drwxr-xr-x             | 1 root       | root     | 1120 May 21 15:38 Debian_6    |
| drwxr-xr-x             | 1 root       | root     | 700 May 21 13:57 ISO          |
| drwxr-xr-x             | 1 root       | root     | 1120 May 21 15:38 Server_2008 |
| drwxr-xr-x             | 1 root       | root     | 700 May 21 21:01 Webserver    |
| /vmfs/volumes          | s/4dd7a8e1-0 | fd81c90- | 2374-000c29316286             |
| Debian_6.vmdk          | Webserver/   | festplat | te.vmdk -d thin               |
| Destination d          | lisk format: | VMFS th  | in-provisioned                |
| Cloning disk           | 'Debian_6/D  | ebian_6. | vmdk'                         |
| Clone: 100% d          | lone.        |          |                               |
| /vmfs/volumes          | s/4dd7a8e1-0 | fd81c90- | 2374-000c29316286 #           |
|                        |              |          |                               |
|                        |              |          |                               |
|                        |              |          |                               |
|                        |              |          |                               |
|                        |              |          |                               |
|                        |              |          |                               |
|                        |              |          | •                             |

### Aufgabe

Klonen Sie eine vorhandene virtuelle Maschine auf dem ESXi-Server. Gehen Sie dabei wie nachfolgend beschrieben vor.

### Empfohlenes Vorgehen

- Mit dem vSphere Web Client wird eine neue virtuelle Maschine ohne Festplatte (virtual disk) angelegt. Dazu muss unter "Einstellungen anpassen" die standardmäßig zugeordnete Festplatte gelöscht werden.
- Die virtuelle Festplatte des Mustercomputers wird in das neue Verzeichnis kopiert (klonen). Dies kann auf Kommandozeile mit den vmkfstools erfolgen. Das Kopieren mit dem Datenspeicherbrowser des vSphere Web Clients funktioniert hingegen nicht.
- Mit dem vSphere Web Client wird die geklonte Festplatte in die neu erzeugte virtuelle Maschine eingebunden. Danach kann die neue virtuelle Maschine gestartet werden.

### Freigabe des ssh-Zugangs

Der ssh-Zugang kann direkt am ESXi-Server (unter Troubleshooting Options) oder mit dem vSphere Web Client unter Host – Verwalten – Dienste – TSM-SSH freigegeben werden.

### Zugriff auf den ESXi-Server über SSH

Ist der ssh-Zugang freigegeben, kann mit einem ssh-Client (z. B. putty) auf die Kommandozeilenkonsole des ESXi-Servers zugegriffen werden. Die Datenspeicher befinden sich unterhalb des Verzeichnisses /vmfs/volumes, z. B. im Verzeichnis /vmfs/volumes/ datastore1.

Bei freigegebenem ssh-Zugang kann mit den üblichen Linux-Kommandos (z. B. ssh, scp, rsync) oder Windows-Programmen (z. B. putty, plink, winscp) auf den ESXi-Server zugegriffen werden.

### Klonen einer virtuellen Disk über den Datenspeicherbrowser

In der Version 6.5 des ESXi-Servers ist das Klonen einer virtuellen Disk über den im vSphere Web Client nur noch rudimentär vorhandenen Datenspeicherbrowser, im Gegensatz zu früheren Version im vSphere Client, nicht mehr möglich.

### Klonen einer virtuellen Disk mit den vmkfstools

Mit den vmkfstools genügt es, die vmdk-Datei zu klonen. Der eigentliche Inhalt der Festplatte (flat.vmdk-Datei) wird dabei automatisch mitgeklont. Der Name der neuen Festplatte kann frei gewählt werden.

### Syntax

vmkfstools -i <Quellfestplatte> <Zielfestplatte> -d thin

### Beispiel:

```
vmkfstools
    -i /vmfs/volumes/datastore1/debian_template/debian.vmdk
    /vmfs/volumes/datastore1/debian_2/festplatte.vmdk
    -d thin
(eine Zeile)
```

### Einbinden einer geklonten Festplatte

Die geklonte virtuelle Festplatte wird der zuvor angelegten virtuellen Maschine zugewiesen (vSphere Web Client -> virtuelle Maschine -> Aktionen -> Einstellungen bearbeiten -> Festplatte hinzufügen -> vorhandene Festplatte).

### **Klonen und Snaphots**

Beim Klonen von virtuellen Maschinen kann ausgewählt werden, ob als Quelle die ursprünglich angelegte virtuelle Festplatte oder ein Snapshot verwendet wird.

```
Beispiel:
vmkfstools
  -i /vmfs/volumes/datastore1/debian_1/debian.vmdk
  /vmfs/volumes/datastore1/debian_2/festplatte.vmdk
  -d thin
```

klont den ursprünglichen Zustand vor dem 1. Snapshot.

```
vmkfstools
    -i /vmfs/volumes/datastore1/debian_1/debian-000001.vmdk
    /vmfs/volumes/datastore1/debian_2/festplatte.vmdk
    -d thin
```

klont den Zustand nach dem 1. Snapshot

Bei Templates sollte der Übersichtlichkeit halber auf Snapshots verzichtet werden.

Soll eine bereits vorhandene virtuelle Maschine geklont werden, empfiehlt es sich ebenfalls aus Gründen der Übersichtlichkeit vorher alle Snapshots zu entfernen.

### Ihre Notizen

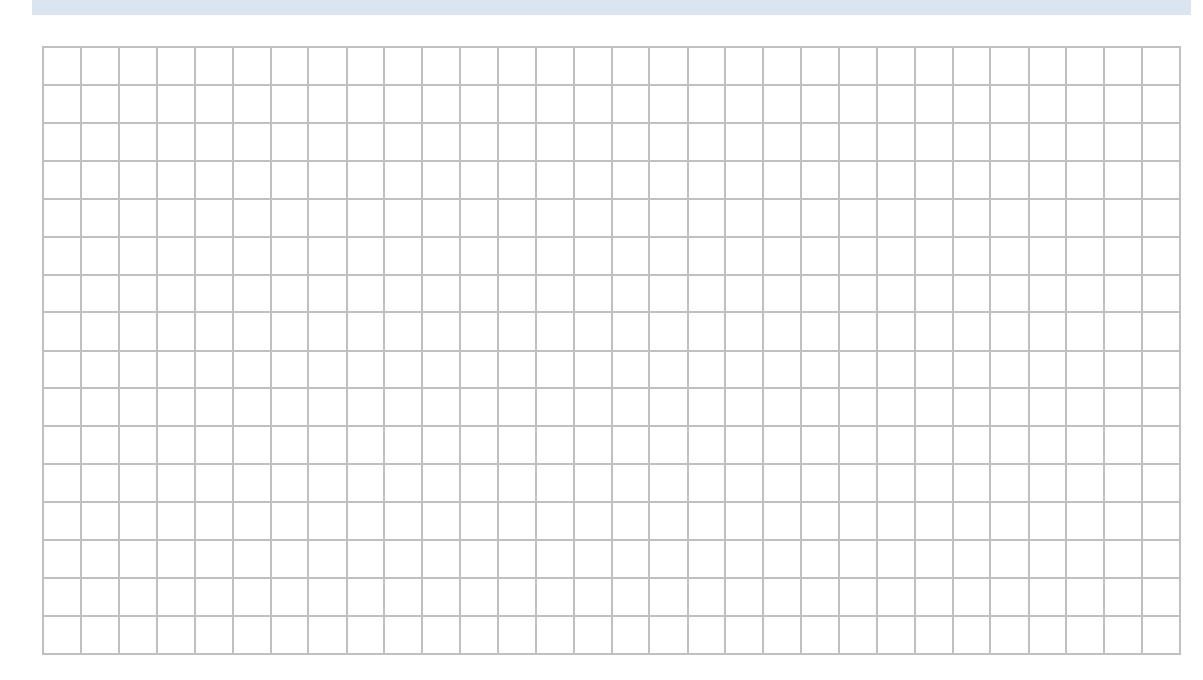

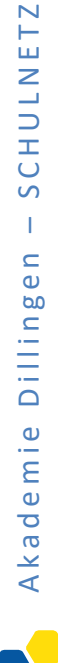

# LABORÜBUNG 08 -NUTZUNG EINES ISCSI-DATENSPEICHERS

Virtualisierungssysteme werden normalerweise zusammen mit externen Datenspeichern genutzt. Bei diesen SAN-Lösungen (Storage Area Networks) ist der Datenspeicher vom ESXi-Server getrennt. Dadurch erhöht sich die Flexibilität bei der Nutzung, bei der Datensicherung und bei der Migration virtueller Maschinen.

| / Plocalhost.intranet.alp-dlg ×       |                        |                                  |                 |                |                  |                  |                                       | 0           | - 1             | x c       |
|---------------------------------------|------------------------|----------------------------------|-----------------|----------------|------------------|------------------|---------------------------------------|-------------|-----------------|-----------|
| ← → C ▲ Nicht sicher   be             | tps://10.36.18.15/ui/# | /host/storage/datastores         |                 |                |                  |                  |                                       |             |                 | ☆ :       |
| vmware <sup>.</sup> ESXi <sup>*</sup> | - A                    |                                  | X               |                |                  | rool             | @10.36.18.15 +                        | Hilfe +   🤇 | Q Suchen        | -         |
| Navigator 🖂                           | localhost.intran       | et.alp-dlg.net - Speicher        |                 |                |                  |                  |                                       |             |                 |           |
| ← 🗍 Host                              | Datenspeicher          | Adapter Geräte                   |                 |                |                  |                  |                                       |             |                 |           |
| Verwalten<br>Überwachen               | 🗐 Neuer Datens         | speicher 🔳 Kapazität erhöhen   🗗 | VM registrieren | 🛱 Datenspeiche | erbrowser   C A  | ktualisieren   🧔 | Aktionen                              | Q Su        | chen            | $\supset$ |
| Virtuelle Maschinen                   | Name                   | ~                                | Laufwerktyp ~   | Kapazitāt      | Bereitgestellt v | Frei             | Тур                                   | Schlanke S  | ~ Zugriff       | ~         |
| 📲 Speicher 🗾 🔤                        | datastore1             |                                  | SSD             | 231 GB         | 20,32 GB         | 210,68 GB        | VMFS5                                 | Unterstützt | Einzel          |           |
| INFS-Datenspeicher                    | iSCSI-Daten:           | speicher                         | Nicht-SSD       | 39,75 GB       | 1,41 GB          | 38,34 GB         | VMFS6                                 | Unterstützt | Einzel          |           |
| Überwachen                            | NFS-Datens             | peicher                          | Unbekannt       | 1.007,8 GB     | 25,79 GB         | 982,02 GB        | NFS                                   | Unterstützt | Einzel          |           |
| vmhba64<br>Mehr Speicher              | -                      |                                  |                 |                |                  |                  |                                       |             | 3 Elem          | ente "    |
| 2 Netzwerk 2                          |                        |                                  |                 |                |                  |                  |                                       |             |                 |           |
|                                       | S Aktuelle Aulgab      | en.                              | 1.11            | 1. 4. 10       |                  |                  | -                                     |             |                 | 36.]      |
|                                       | Auigabe                | ~ 2iei                           | ~ initiator     | v in der w     | aneschi V Gest   | aner             | Ergeonis                              |             | Abgeschlosse    |           |
|                                       | Grante Max Datasters   | None                             | 1001            | 24.08.201      | 22:37:22 24.08   | 201/22/3/22      | Coloreich abges                       | onxossen    | 24.08.2017 22:3 | -22       |
|                                       | Make Directory         | Neae                             | 1001            | 24.06.201      | 7 22.57.05 24.06 | 2017 22:37:06    | Crowyreich abges                      | oblosses    | 24.00.2017 22.3 | .90       |
|                                       | Rescan Vota            | localhost intranet ain-din       | net root        | 24.08.201      | 22.34-16 24.08   | 2017 22-34-16    | <ul> <li>Edulovelch abgest</li> </ul> | chiosee     | 24 08 2017 22 3 | -16       |
|                                       | and a second second    |                                  |                 | 24.00.201      | 24.00            |                  | ·                                     |             |                 |           |
|                                       | Create Vmfs Datastore  | ionalhost intranet alordio       | toot teo        | 24 08 201      | 7 22 34 14 24 08 | 2017 22:34:14    | Eduloreich aboes                      | nhinseen    | 24 08 2017 22-3 | -15       |

### Aufgaben

- 1. Binden Sie einen bereitgestellten iSCSI-Datenspeicher in die Konfiguration Ihres ESXi-Servers ein.
- 2. Erstellen Sie auf diesem Datenspeicher eine neue virtuelle Maschine oder legen Sie eine Sicherungskopie einer bestehenden virtuellen Maschine dort ab.
- 3. Verbinden Sie den iSCSI-Datenspeicher mit einem zweiten ESXi-Server und starten Sie die virtuelle Maschine auf diesem ESXi-Server.

### Das iSCSI-Protokoll

Das SCSI-Protokoll ist (wie IDE oder SATA) ein blockorientiertes Protokoll zur Anbindung lokaler Festplatten in einem PC. Soll ein externer Datenspeicher wie eine lokale Festplatte genutzt werden, wird ebenfalls das SCSI-Protokoll in Verbindung mit einem Übertragungssystem verwendet. Dabei sind zwei verschiedene Techniken üblich:

### SAN-Anbindung über Fibre Channel

Das SCSI-Protokoll wird in Fibre Channel verpackt. Fibre Channel setzt eine eigene Hardware voraus. Das System ist sehr performant, aber auch entsprechend teuer.

### SAN-Anbindung über iSCSI

Das SCSI-Protokoll wird in TCP/IP verpackt. iSCSI nutzt damit die vorhandene Netzwerkinfrastruktur.

### Zugriff auf einen iSCSI-Speicher

Zur Nutzung von iSCSI wird ein iSCSI-Server benötigt, der einen Datenspeicher zur Verfügung stellt. Viele NAS-Systeme bieten diese Möglichkeit. Der iSCSI-Server wird auch als iSCSI-Target oder iSCSI Target Node bezeichnet. Ein solches Target kann ein oder mehrere logical units (LUNs) bereitstellen. Diese LUNs stellen die externen Datenspeicher dar, die von den Clients eingebunden werden.

Ein Client, der auf einen iSCSI-Datenspeicher zugreifen möchte, benötigt einen sogenannten iSCSI-Initiator als Hardware- oder Software-Lösung. Dieser iSCSI-Initiator baut mit dem iSCSI-Target eine Verbindung (Session) auf. Alle aktuellen Betriebssysteme unterstützen diese Möglichkeit.

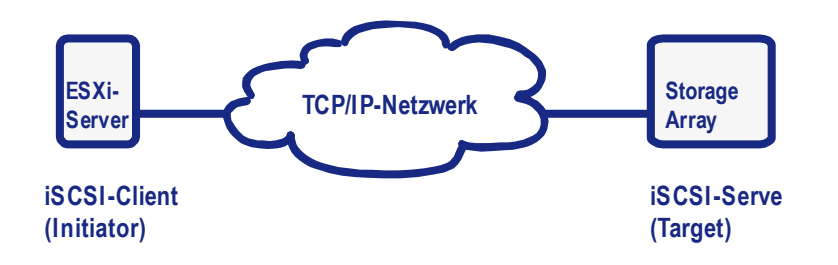

### Zuverlässigkeit einer iSCSI-Anbindung

Eine über ein iSCSI-Target angesprochenes LUN wird vom ESXi-Server wie eine lokale Festplatte behandelt. Die iSCSI-Anbindung muss deshalb entsprechend performant und zuverlässig sein. Dies erreicht man über eine separate Netzwerk-Verkabelung (kein Zugriff über das Hausnetz).

### Das Virtual Maschine File System (VMFS)

Der ESXi-Server verwendet das Virtual Maschine File System (VMFS), ein Dateisystem, das speziell für die Nutzung virtueller Maschinen auf verteilten Datenspeichern optimiert ist.

Eine Kerntechnik von VMFS ist, dass mehrere ESXi-Server auf den gleichen Datenspeicher zugreifen können. VMFS ermöglicht dabei das Sperren von Dateien, um sicherzustellen, dass eine virtuelle Maschine nicht von mehreren ESXi-Servern parallel gestartet wird. Fällt ein ESXi-Server aus, wird die Sperre aufgehoben und die virtuelle Maschine kann von einem anderen ESXi-Server gestartet werden.

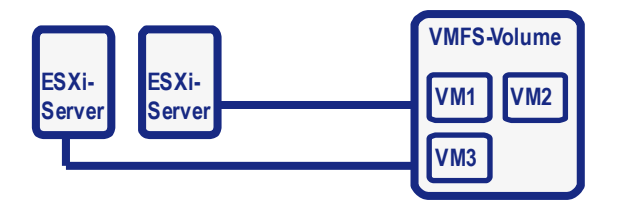

Ein VMFS-Volume kann gemeinsam von mehreren ESXi-Servern verwendet werden.

### Exkurs: Erstellen eines iSCSI-Targets auf einer QNAP-NAS-Box

QNAP-NAS-Systeme unterstützen iSCSI und eignen sich daher prinzipiell als iSCSI-Server. Die QNAP bietet im iSCSI-Menü einen Assistenten zur Einrichtung eines Targets mit virtuellen Festplatten an:

| Quick Configurat | ick Configuration Wizard         |             | uration Wizard                                                                                                    |
|------------------|----------------------------------|-------------|----------------------------------------------------------------------------------------------------|
| TURBO NAS        | ISCSI Quick Configuration Wizard | TURBO NAS   | Create New iSCSI Target ISCSI Target Profile Target Name: Target1 ISCSI Target inn 2004-04.com.qnap.ts- ION: 6393iscsi.Target18d437a Target Alias: Target1 CRC/Checksum (optional) Data Digest Headre Dinest |
|                  | NEXT CANCEL                      | Step 2 of 6 | BACK NEXT CANCEL                                                                                                    |

### VMware ESXi-Server

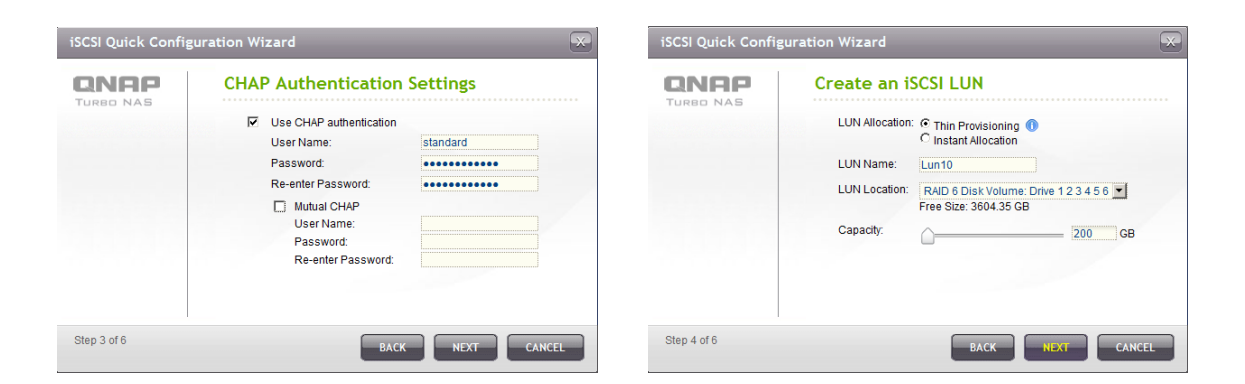

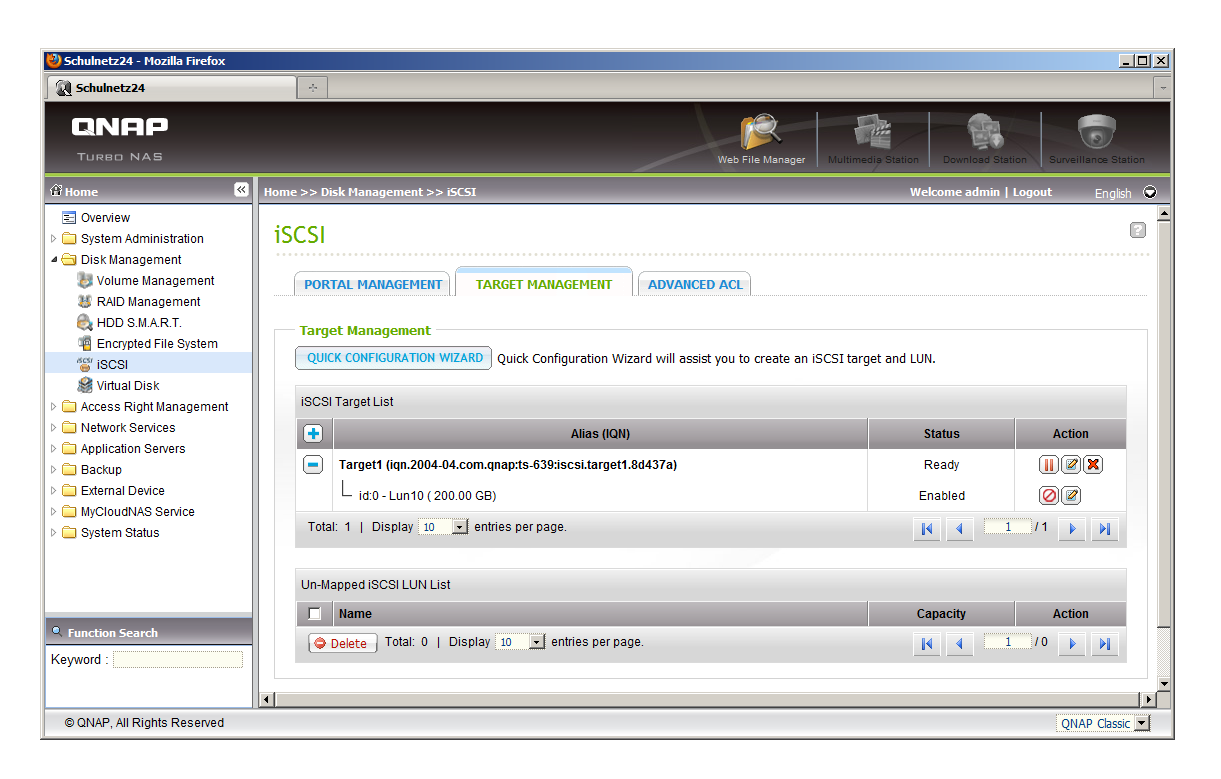

Im obigen Beispiel wurde ein iSCSI-Target (Target1) mit einer zugeordneten virtuellen Festplatte (Lun10) erstellt. Für den Zugriff auf das iSCSI-Target ist eine Chap-Authentifizierung erforderlich.

### Einbinden eines iSCSI-Speicherbereichs am ESXi-Server

Das Einbinden geschieht in zwei Schritten:

- Zunächst muss der iSCSI Software Initiator aktiviert und mit einem Target auf dem iSCSI-Server verbunden werden. Dies erledigt man im vSphere Client unter Konfiguration Speicheradapter.
- Im zweiten Schritt kann unter Konfiguration Speicher ein neuer Speicher hinzugefügt werden.

| - localhost.intranet.alp-dlg ×        |                             |                                                              |                                                            |                              | Θ -                 |         |  |  |  |
|---------------------------------------|-----------------------------|--------------------------------------------------------------|------------------------------------------------------------|------------------------------|---------------------|---------|--|--|--|
| ← → C ▲ Nicht sicher   beep           | <b>s://10.36.18.15</b> /ui/ | #/host/storage/adapters                                      |                                                            |                              |                     | ☆ :     |  |  |  |
| vmware <sup>,</sup> ESXi <sup>-</sup> |                             |                                                              |                                                            | root@10.36.18.15 -   Hilf    | e 🗸   🔍 Suchen      | · · ·   |  |  |  |
| 📽 Navigator 🗉                         | localhost.intra             | net.alp-dlg.net - Speicher                                   |                                                            |                              |                     |         |  |  |  |
|                                       | Datenspeicher               | Adapter Geräte                                               |                                                            |                              |                     |         |  |  |  |
| Verwalten<br>Überwachen               | iSCSI konfig                | jurieren 📕 Erneut scannen   🧲 Aktua                          | alisieren   🔅 Aktionen                                     |                              | Q Suchen            |         |  |  |  |
| > 🗗 Virtuelle Maschinen 📃 🚺           | Name                        | a isCSI konfigurieren                                        |                                                            |                              |                     |         |  |  |  |
| Speicher 3                            | wmhba0<br>ISCSI aktiviert   |                                                              | O Deaktiviert   Aktiviert                                  |                              |                     |         |  |  |  |
| Uberwachen                            |                             | <ul> <li>Name und Alias</li> </ul>                           | iqn.1998-01.com.vmware:599f2f2d-6cd6-df01-a7ca-c47d461df5  | 2b-01f1a169                  |                     |         |  |  |  |
| Mehr Speicher                         |                             | <ul> <li>CHAP-Authentifizierung</li> </ul>                   | CHAP nicht verwenden                                       |                              |                     |         |  |  |  |
|                                       |                             | <ul> <li>Gegenseitige CHAP-<br/>Authentifizierung</li> </ul> | CHAP nicht verwenden                                       |                              |                     |         |  |  |  |
|                                       |                             | Erweiterte Einstellungen                                     | Klicken Sie zum Erweitern                                  |                              |                     |         |  |  |  |
|                                       |                             | Netzwerk-Port-Bindungen                                      | 🞾 Port-Bindung hinzufügen 🛛 💐 Port-Bindung entfernen       |                              |                     |         |  |  |  |
|                                       |                             |                                                              | VMkernel-Netzwerkkarte ~ Portgruppe                        | ✓ IPv4-Ad                    | resse               | ~       |  |  |  |
|                                       |                             |                                                              | Keine Por                                                  | t-Bindungen                  |                     |         |  |  |  |
|                                       |                             | Statische Ziele                                              | 🔯 Statisches Ziel hinzufügen 🛛 🧕 Statisches Ziel entfernen | 🥖 Einstellungen bearbeiten   | Q Suchen            |         |  |  |  |
|                                       |                             |                                                              | Ziel ~                                                     | Adresse ~                    | Port                | ~       |  |  |  |
|                                       |                             |                                                              | iqn.2004-04.com.qnap:ts-453pro:iscsi.iscsi03.f33346        | 10.36.18.52                  | 3260                |         |  |  |  |
|                                       |                             |                                                              | iqn.2004-04.com.qnap:ts-453pro:iscsi.iscsi101.f33346       | 10.36.18.52                  | 3260                |         |  |  |  |
|                                       |                             |                                                              | iqn.2004-04.com.qnap:ts-453pro:iscsi.iscsi06.f33346        | 10.36.18.52                  | 3260                |         |  |  |  |
|                                       |                             |                                                              | iqn.2004-04.com.qnap:ts-453pro:iscsi.iscsi00.f33346        | 10.36.18.52                  | 3260                |         |  |  |  |
|                                       |                             | Dynamische Zlele                                             | Dynamisches Ziel hinzufügen                                | rnen 🥒 Einstellungen bearbei | ten                 |         |  |  |  |
|                                       |                             |                                                              |                                                            |                              | Q Suchen            |         |  |  |  |
|                                       |                             |                                                              | Adresse                                                    | Port                         |                     | ~       |  |  |  |
|                                       |                             |                                                              | 10.36.18.52                                                | 3260                         |                     |         |  |  |  |
|                                       |                             |                                                              |                                                            |                              |                     |         |  |  |  |
|                                       |                             |                                                              |                                                            | Konfigu                      | ration speichern Ab | brechen |  |  |  |
|                                       | 🗊 Aktuelle Aufgab           | en                                                           |                                                            |                              |                     |         |  |  |  |
|                                       |                             |                                                              |                                                            |                              |                     |         |  |  |  |

| - localhost.intranet.alp-dlg X |                                              |                                                                               | 0 - 🗆 X                           |
|--------------------------------|----------------------------------------------|-------------------------------------------------------------------------------|-----------------------------------|
| ← → C ▲ Nicht sicher   beep    | s://10.36.18.15/ui/#/host/storage/adapters   |                                                                               | ☆ :                               |
| vmware: ESXi                   |                                              | root@10.36.18                                                                 | .15 -   Hilte -   Q Suchen -      |
| Navigator                      | localhost.intranet.alp-dlg.net - Speicher    |                                                                               |                                   |
| → 🗐 Host                       | Datenspeicher Adapter Geräte                 |                                                                               |                                   |
| Verwalten                      | I ISOSI konfigurieren 📰 Erneut scannen       | Attuniciana Attioned                                                          |                                   |
| Überwachen                     | Name SCSI konfigurieren                      |                                                                               |                                   |
| → Torruene Maschinen 3         | vmhba0                                       |                                                                               |                                   |
| ▼ ■ NFS-Datenspeicher          | ISCSI aktiviert                              | O Deaktiviert   Aktiviert                                                     |                                   |
| vmhba64                        | 🥒 iSCSI-Ziel konfigurieren – iqn.2004-       | 04.com.qnap:ts-453pro:iscsi.iscsi00.f33346                                    |                                   |
| Mehr Speicher                  | ✓ CHAP-Authentifizierung                     | Use CHAP V                                                                    |                                   |
| Netzwerk                       | Name                                         |                                                                               |                                   |
|                                | Name                                         | iscsi00                                                                       |                                   |
|                                | Geheim                                       |                                                                               |                                   |
|                                | Vom übergeordneten Element<br>übernehmen     |                                                                               | 4-Adresse ~                       |
|                                | ► Gegenseitige CHAP-                         | Use CHAP unless prohibited by target                                          |                                   |
|                                | Autnentifizierung                            | ✓ Vom übergeordneten Element übernehmen                                       | en Q Suchen                       |
|                                | ▶ Erweiterte Einstellungen                   | Klicken Sie zum Erweitern                                                     | v Port v                          |
|                                |                                              |                                                                               | 3260                              |
|                                |                                              | Spaicham Abbra                                                                | 3260                              |
|                                |                                              |                                                                               | 3260                              |
|                                | Dynamische Ziele                             | 🙍 Dynamisches Ziel hinzufügen 🦉 Dynamisches Ziel entfernen 🥒 Einstell         |                                   |
|                                |                                              |                                                                               | Q Suchen                          |
|                                |                                              | Adresse v Port 10.36.18.52 3260                                               |                                   |
|                                |                                              |                                                                               |                                   |
|                                |                                              |                                                                               | Konfiguration speichern Abbrechen |
|                                | 🗊 Aktuelle Aufgaben                          |                                                                               |                                   |
|                                |                                              |                                                                               |                                   |
|                                |                                              |                                                                               | θ - Δ ×                           |
| Iocalhost.intranet.alp-dlg ×   |                                              |                                                                               |                                   |
| ← → C A Nicht sicher   betp    | 5://10.36.18.15/ui/#/host/storage/datastores |                                                                               | ۲) i                              |
| vmware ESXi                    |                                              | rool@10.36.18                                                                 | 15 •   Hilfe •   Q Suchen •       |
| Navigator                      | localhost.intranet.alp-dig.net - Speicher    |                                                                               |                                   |
| ✓ ☐ Host<br>Verwalten          | Datenspeicher Adapter Geräte                 |                                                                               |                                   |
| Übenuschen                     | P Neuer Datenspeicher I Kapazität erhör      | hen   🖗 VM registrieren 🧒 Datenspeicherbrowser   😋 Aktualisieren   🐡 Aktuanen | Q Suchen                          |

|                             | Datenspeicher Adap                                                                                               | oter Geräte                                                                                                    |                                                                            |                                                                                                 |                                                                                                    |                                                                                                    |                                                                                                    |                                           |                                                                                                    |   |
|-----------------------------|----------------------------------------------------------------------------------------------------|----------------------------------------------------------------------------------------------------|----------------------------------------------------------------------------|-------------------------------------------------------------------------------------------------|----------------------------------------------------------------------------------------------------|----------------------------------------------------------------------------------------------------|----------------------------------------------------------------------------------------------------|-------------------------------------------|----------------------------------------------------------------------------------------------------|---|
| Verwalten<br>Überwachen     | 🗐 Neuer Datenspeicher                                                                                            | 🗷 Kapazität erhöhen   💰                                                                                        | VM registrieren                                                            | C Datenspeiche                                                                                  | erbrowser   C                                                                                           | Aktualisieren                                                                                                | 🛟 Aktionen                                                                                                    | Q Suc                                     | chen                                                                                                    |   |
| 🔁 Virtuelle Maschinen       | Name                                                                                                    | ~                                                                                                    | Laufwerktyp ~                                                              | Kapazitāt ~                                                                                     | Bereitgestellt                                                                                          | ~ Frei                                                                                                    | ✓ Typ ✓                                                                                                    | Schlanke S                                | ~ Zugriff                                                                                                    | ~ |
| 📑 Speicher                  | datastore1                                                                                                    |                                                                                                    | SSD                                                                        | 231 GB                                                                                          | 20,32 GB                                                                                                | 210,68 GB                                                                                                    | VMFS5                                                                                                    | Unterstützt                               | Einzel                                                                                                    |   |
| NFS-Datenspeicher           | iSCSI-Datenspeicher                                                                                              |                                                                                                    | Nicht-SSD                                                                  | 39,75 GB                                                                                        | 1,41 GB                                                                                                 | 38,34 GB                                                                                                    | VMFS6                                                                                                    | Unterstützt                               | Einzel                                                                                                    |   |
| Überwachen                  | NFS-Datenspeicher                                                                                                |                                                                                                    | Unbekannt                                                                  | 1.007,8 GB                                                                                      | 25,79 GB                                                                                                | 982,02 GB                                                                                                    | NFS                                                                                                    | Unterstützt                               | Einzel                                                                                                    |   |
| Menr Speicher               | 1                                                                                                    |                                                                                                    |                                                                            |                                                                                                 |                                                                                                    |                                                                                                    |                                                                                                    |                                           |                                                                                                    |   |
| Menr Speicher               | Aktuelle Aufgaben                                                                                                |                                                                                                    |                                                                            |                                                                                                 |                                                                                                    |                                                                                                    |                                                                                                    |                                           |                                                                                                    |   |
| Menr Speicher               | Aktuelle Aufgaben                                                                                                | v Ziel                                                                                                    | ~ Initiator                                                                | → In der Wa                                                                                     | arteschl 🗸 Ge                                                                                           | estartet                                                                                                    | <ul> <li>Ergebnis</li> </ul>                                                                                                    | ~                                         | Abgeschlossen 🔻                                                                                                    |   |
| Metr Speichef               | Aktuelle Aufgaben<br>Aufgabe<br>Make Directory                                                                   | v Ziel<br>None                                                                                                 | ✓ Initiator<br>root                                                        | ✓ In der Wa<br>24.08.2017                                                                       | arteschl Ge<br>7 22:37:22 24.0                                                                          | estartet<br>08.2017 22-37-22                                                                                 | <ul> <li>Ergebnis</li> <li>Erfolgreich abgeschlo</li> </ul>                                                                                                    | ~<br>22267                                | Abgeschlossen •<br>24.08 2017 22:37:22                                                                                             |   |
| ment speicher               | Aufgabe<br>Make Directory<br>Create Nas Datastore                                                                | V Ziel<br>None<br>Iocalitost intraret alp-dig                                                                  | <ul> <li>Initiator</li> <li>root</li> <li>net</li> <li>root</li> </ul>     | <ul> <li>In der Wa</li> <li>24.08.2017</li> <li>24.08.2017</li> </ul>                           | arteschi V Ge<br>7 22:37:22 24:0<br>7 22:37:08 24:0                                                     | estartet<br>08 2017 22:37:22<br>08 2017 22:37:08                                                             | <ul> <li>Ergebnis</li> <li>Erfolgreich abgeschlo</li> <li>Erfolgreich abgeschlo</li> </ul>                                                                                              | v<br>basen<br>basen                       | Abgeschlossen ¥<br>24.08.2017 22:37:22<br>24.08.2017 22:37:08                                                                      |   |
| ment speicher<br>Q Netzwerk | Caktuelle Aufgaben<br>Aufgabe<br>Make Directory<br>Create Nas Datatore<br>Make Directory                         | V Ziel<br>None<br>Isosihost intranet sip-dig<br>None                                                           | v Initiator<br>root<br>root<br>root                                        | <ul> <li>In der Wa</li> <li>24.08.2017</li> <li>24.08.2017</li> <li>24.08.2017</li> </ul>       | arteschl > Ge<br>7 22:37:22 24.0<br>7 22:37:08 24.0<br>7 22:34:29 24.0                                  | estartet<br>08.2017 22-37-22<br>08.2017 22-37-08<br>08.2017 22-34-29                                         | <ul> <li>Ergebnis</li> <li>Erfolgreich abgeschio</li> <li>Erfolgreich abgeschio</li> <li>Erfolgreich abgeschio</li> </ul>                                                               | ozzen<br>ozzen                            | Abgeschlossen •<br>24.08.2017.22.37.22<br>24.08.2017.22.37.08<br>24.08.2017.22.34.29                                               |   |
| ment speicher<br>Q Netzwerk | Attuelle Aufgaben Aufgabe Mais Directory Create Nas Datastore Mais Directory Rescan Vimfs                        | V Ziel<br>None<br>Iccalhost intranet alp-dig<br>None<br>Iccalhost intranet alp-dig                             | ✓ Initiator<br>recot<br>recot<br>recot<br>recot                            | V In der Wa<br>24.06.2017<br>24.08.2017<br>24.08.2017<br>24.08.2017<br>24.08.2017               | arteschi × Ge<br>722:37:22 24.4<br>722:37:08 24.4<br>722:34:29 24.1<br>722:34:29 24.1                   | estartet<br>08.2017 22.37.22<br>08.2017 22.37.08<br>08.2017 22.34.29<br>08.2017 22.34.15                     | <ul> <li>Ergebnis</li> <li>Erfolgreich abgeschlo</li> <li>Erfolgreich abgeschlo</li> <li>Erfolgreich abgeschlo</li> <li>Erfolgreich abgeschlo</li> <li>Erfolgreich abgeschlo</li> </ul> | v<br>22841<br>22841<br>22841              | Abgeschlossen ▼<br>24.06.2017 22:37.22<br>24.06.2017 22:37.08<br>24.06.2017 22:34.29<br>24.06.2017 22:34.29                        |   |
| Menir spacner               | Aktuelle Aufgaben Aufgabe Make Directory Create Nas Datastore Make Directory Ressan Vinfs Create Vinfs Datastore | V Ziel<br>None<br>Iocahost intranet alp-dig.<br>None<br>Iocahost intranet alp-dig<br>Iocahost intranet alp-dig | ✓ Initiator     reot     reot     reot     reot     reot     reot     reot | V In der Wa<br>24 08.2017<br>24 08.2017<br>24 08.2017<br>24 08.2017<br>24 08.2017<br>24 08.2017 | arteschi y Ge<br>72:237:22 24.0<br>72:237:08 24.0<br>72:234:29 24.0<br>72:234:15 24.0<br>72:234:14 24.0 | estartet<br>06.2017 22.37.22<br>06.2017 22.37.06<br>06.2017 22.34.29<br>08.2017 22.34.15<br>08.2017 22.34.15 | Ergebnis     Erdsyneich abgeschlo     Erdsyneich abgeschlo     Erdsyneich abgeschlo     Erdsyneich abgeschlo     Erdsyneich abgeschlo     Erdsigneich abgeschlo                         | v<br>222641<br>222641<br>222641<br>222641 | Abgeschlossen ▼<br>24.08.2017 22:37:20<br>24.08.2017 22:37:08<br>24.08.2017 22:34:29<br>24.08.2017 22:34:29<br>24.08.2017 22:34:15 |   |

### Exkurs: Nutzung eines iSCSI-Speicherbereichs unter Windows

Um eine iSCSI-Verbindung unter Windows einzurichten ist der Microsoft iSCSI Software Initiator nötig. Für Windows XP bzw. Server 2003 bietet Microsoft das Programm zum Download an. Bei Windows 7, 8(.1) und 10 bzw. Windows Server 2008, 2012 und 2016 ist der Microsoft iSCSI Software Initiator Bestandteil des Systems und muss nur gestartet werden. Unter Windows 10 findet man den iSCSI-Initiator in der Systemsteuerung unter System und Sicherheit - Verwaltung.

- Nach dem Start des Dienstes wird der iSCSI-Server ausgewählt (Zielportal ermitteln).
- Anschließend verbindet man sich mit einem iSCSI-Target auf diesem Zielportal. Dabei ist die Authentifizierung nötig.
- Nach erfolgreicher Verbindung mit dem Target stehen die in diesem Target vorhandenen virtuellen Festplatten (LUNs) zur Verfügung.

| ielportale                                                                                          |                                                                                                    |                                                             |                                                                                                    | i i                                                                      | Alch califier                                                                | -            |
|----------------------------------------------------------------------------------------------------|----------------------------------------------------------------------------------------------------|-------------------------------------------------------------|----------------------------------------------------------------------------------------------------|--------------------------------------------------------------------------|------------------------------------------------------------------------------|--------------|
| Auf den fo                                                                                          | lgenden Portale                                                                                                    | en wird n                                                   | ach Zielen gesucht                                                                                                    | 10 II                                                                    | Philodephili                                                                 | -            |
| Adresse                                                                                             | Port                                                                                                    | t                                                           | Adapter                                                                                                    |                                                                          | IP-Adres                                                                     | se           |
| Klicken Sie                                                                                         | zum Hinzufüger                                                                                                    | n eines Z                                                   | Selportals auf                                                                                                    |                                                                          | Portal ermitte                                                               | eln          |
| 'Portal em                                                                                          | itteln".                                                                                                    |                                                             | characteria.                                                                                                    | -                                                                        |                                                                              |              |
| oben gena                                                                                           | Zielportal err                                                                                                    | mitteln                                                     |                                                                                                    |                                                                          |                                                                              | 3            |
| TT ILLIPTIC MARK                                                                                    |                                                                                                    |                                                             |                                                                                                    |                                                                          |                                                                              |              |
| Ditterner                                                                                           | Geben Sie die                                                                                                    | IP-Adre                                                     | esse oder den DNS-                                                                                                    | Namen und                                                                | die Portnumm                                                                 | er des       |
| SNS-Serve                                                                                           | Geben Sie die<br>hinzuzufügen                                                                                                    | IP-Adre                                                     | esse oder den DNS-<br>tals ein.                                                                                                | Namen und                                                                | die Portnumm                                                                 | er des       |
| SNS-Serve<br>Das Syste                                                                              | Geben Sie die<br>hinzuzufügen<br>Wenn Sie die                                                                                                    | IP-Adre<br>iden Port<br>Standard                            | esse oder den DNS-<br>tals ein.<br>deinstellungen für d                                                                        | Namen und                                                                | die Portnumm<br>ung des                                                      | er des       |
| SNS-Serve<br>Das Syste<br>Name                                                                      | Geben Sie die<br>hinzuzufügen<br>Wenn Sie die<br>Standardports<br>"Erweitert".                                                                                 | IP-Adre<br>iden Port<br>Standare<br>als änder               | esse oder den DNS-<br>tals ein.<br>deinstellungen für o<br>m möchten, klicker                                                  | Namen und<br>die Bestimm<br>i Sie auf die                                | die Portnumm<br>ung des<br>Schaltfläche                                      | ier des      |
| SNS-Serve<br>Das Syste<br>Name                                                                      | Geben Sie die<br>hinzuzufügen<br>Wenn Sie die 1<br>Standardports<br>Terweitert*.                                                                               | e IP-Adre<br>iden Port<br>Standarc<br>als änder             | esse oder den DNS-<br>tals ein.<br>deinstellungen für d<br>m möchten, klicker                                                  | Namen und<br>die Bestimm<br>Sie auf die                                  | die Portnumm<br>ung des<br>Schaltfläche                                      | ner des      |
| SNS-Serve<br>Das Syste<br>Name                                                                      | Geben Sie die<br>hinzuzufügen<br>Wenn Sie die<br>Standardportz<br>"Erweitert".<br>IP-Adresse or<br>10. 36. 18. 52                                              | e IP-Adre<br>den Port<br>Standarc<br>als änder<br>der DNS-  | esse oder den DNS-<br>tals ein.<br>deinstellungen für i<br>m möchten, klicker<br>Name:                                         | Namen und<br>die Bestimm<br>Sie auf die<br>Port: (S                      | die Portnumm<br>ung des<br>Schaltfläche<br>tandard: 3260                     | ner des      |
| SNS-Serve<br>Das Syste<br>Name                                                                      | Geben Sie die<br>hinzuzufügen<br>Wenn Sie die 1<br>Standardports<br>"Erweitert".<br>IP-Adresse or<br>10.36.18.52                                               | EIP-Adre<br>iden Port<br>Standarc<br>als änder<br>der DNS-  | esse oder den DNS-<br>tals ein.<br>deinstellungen für o<br>rn möchten, klicken<br>Name:                                        | Namen und<br>die Bestimm<br>i Sie auf die<br>Port: (S<br>3260            | die Portnumm<br>ung des<br>Schaltfläche<br>tandard: 3260                     | ))           |
| SNS-Serve<br>Das Syste<br>Name<br>Klicken Sie<br>Hinzufuor                                          | Geben Sie die<br>hinzuzufügen<br>Wenn Sie die<br>Standardportz<br>"Erweitert".<br>IP-Adresse or<br>10.36.18.52                                                 | EIP-Adre<br>den Port<br>Standarc<br>als änder<br>der DNS-   | esse oder den DNS-<br>tals ein.<br>deinstellungen für (<br>nn möchten, klicker<br>Name:                                        | Namen und<br>die Bestimm<br>Sie auf die<br>Port: (S<br>3260<br>OK        | die Portnumm<br>ung des<br>Schaltfläche<br>tandard: 3260                     | ))<br>rechen |
| SNS-Serve<br>Das Syste<br>Name<br>Klicken Sie<br>'Hinzufügk<br>Wählen Sie                           | Geben Sie die<br>hinzuzufügen<br>Wenn Sie die<br>Standardports<br>Terweitert".<br>IP-Adresse of<br>10.36.18.52<br>Erweitert<br>zum Entferner                   | EIP-Adre<br>den Port<br>Standaro<br>als änder<br>der DNS-   | esse oder den DNS-<br>tals ein.<br>deinstellungen für d<br>m möchten, klicker<br>Name:                                         | Namen und<br>die Bestimm<br>Sie auf die<br>Port: (S<br>3260<br>OK<br>Den | die Porthumm<br>ung des<br>Schaltfläche<br>tandard: 3260<br>Abbr<br>Entferne | ))<br>rechen |
| SNS-Serve<br>Das Syste<br>Name<br>Klicken Sie<br>Hinzufügt<br>Wählen Sie<br>genannten<br>Tentfernen | Geben Sie die<br>hinzuzufügen<br>Wenn Sie die<br>Standardports<br>Terweitert".<br>IP-Adresse of<br>10.36.18.52<br>Erweitert<br>zum Entferner<br>Server aus, un | e IP-Adre<br>iden Port<br>Standarc<br>als änder<br>der DNS- | esse oder den DNS-<br>tals ein.<br>deinstellungen für d<br>m möchten, klicker<br>Name:<br>NS-Servers den ob<br>Sie dann auf    | Namen und<br>die Bestimm<br>Port: (S<br>3260<br>OK<br>xen                | die Porthumm<br>ung des<br>Schaltfläche<br>tandard: 3260<br>Abbr<br>Entferne | ner des      |
| SNS-Serve<br>Das Syste<br>Name<br>Hinzufügi<br>Wählen Sie<br>genannten<br>Eintfernen                | Geben Sie die<br>hinzuzufügen<br>Wenn Sie die<br>Standardports<br>Terweitert".<br>IP-Adresse or<br>10.36.18.52<br>Erweitert<br>zum Entferner<br>Server aus, un | e IP-Adre<br>iden Port<br>Standaro<br>als änder<br>der DNS- | esse oder den DNS-<br>tals ein.<br>deinstellungen für d<br>möchten, klicken<br>Name:<br>NS-Servers den ob<br>1 Sie dann auf    | Namen und<br>die Bestimm<br>Sie auf die<br>Port: (S<br>3260<br>OK<br>pen | die Porthumm<br>ung des<br>Schaltfläche<br>tandard: 3260<br>Abbr<br>Entferne | ner des      |
| SNS-Serve<br>Das Syste<br>Name<br>Klicken Sie<br>Hinzufügt<br>Wählen Sie<br>genannten<br>Entfernen  | Geben Sie die<br>hinzuzufügen<br>Wenn Sie die<br>Standardports<br>"Erweitert".<br>IP-Adresse or<br>10.36.18.52<br>Erweitert<br>zum Entferner<br>Server aus, un | e IP-Adre<br>iden Port<br>Standard<br>als änder<br>der DNS- | esse oder den DNS-<br>tals ein.<br>deinstellungen für o<br>rn möchten, klicken<br>Name:<br>NS-Servers den ob<br>n Sie dann auf | Namen und<br>die Bestimm<br>Sie auf die<br>Port: (S<br>3260<br>OK<br>xen | die Porthumm<br>ung des<br>Schaltfläche<br>tandard: 3260<br>Abbr<br>Entferne | ))<br>rechen |
| SNS-Serve<br>Das Syste<br>Name<br>Klicken Sie<br>Hinzufügk<br>Wählen Sie<br>genannten<br>Eintfernen | Geben Sie die<br>hinzuzufügen<br>Wenn Sie die<br>Standardports<br>"Erweitert".<br>IP-Adresse or<br>10.36.18.52<br>Erweitert<br>zum Entferner<br>Server aus, un | EIP-Adre<br>iden Port<br>Standard<br>als änder<br>der DNS-  | esse oder den DNS-<br>tals ein.<br>deinstellungen für o<br>rn möchten, klicken<br>Name:<br>NS-Servers den ob<br>1 Sie dann auf | Namen und<br>die Bestimm<br>Sie auf die<br>Port: (S<br>3260<br>OK<br>xen | die Porthumm<br>ung des<br>Schaltfläche<br>tandard: 3260<br>Abbr<br>Entferne | ner des      |

### VMware ESXi-Server

| igenschaften                                                     | von iSCSI-Initiator                                                                                                    |                                               | ×                                                                                             |                                                                                                    |                                                            |       |
|------------------------------------------------------------------|----------------------------------------------------------------------------------------------------|-----------------------------------------------|-----------------------------------------------------------------------------------------------|----------------------------------------------------------------------------------------------------|------------------------------------------------------------|-------|
| Ziele Suche                                                      | Bevorzugte Ziele Volumes und Geräte F                                                                                                    | ADIUS Konfigura                               | ation                                                                                         |                                                                                                    |                                                            |       |
| Schnell verbin                                                   | nden                                                                                                    |                                               |                                                                                               |                                                                                                    | _                                                          |       |
| Geben Sie zu<br>Basisverbind<br>dann "Schne                      | Im Ermitteln eines Ziels und zur Anmeldung an<br>ung die IP-Adresse oder den DNS-Namen des<br>Ilverbindung*.                                                                                                    | diesem Ziel über ei<br>Ziels ein, und klick   | ine<br>en Sie                                                                                 |                                                                                                    |                                                            |       |
| Ziel:                                                            |                                                                                                    | Mit Ziel verbin                               | den                                                                                           | ×:                                                                                                    |                                                            |       |
| Erkannte Ziel                                                    | e                                                                                                    | Zielname:                                     |                                                                                               |                                                                                                    |                                                            |       |
|                                                                  |                                                                                                    | ign.2004-04.co                                | m.qnap:ts-453pro:iscsi.is                                                                     | csi00.f33346                                                                                                    |                                                            |       |
| Name<br>iqn.2004-04<br>iqn.2004-04<br>iqn.2004-04<br>iqn.2004-04 | 4.com.qnap:ts-453pro:iscsi.iscsi00,f33346<br>4.com.qnap:ts-453pro:iscsi.iscsi03,f33346<br>4.com.qnap:ts-453pro:iscsi.iscsi06,f33346<br>4.com.qnap:ts-453pro:iscsi.iscsi101,f33346                                                                                                    | Diese Verbing<br>Dies veranlar<br>automatisch | dung der Liste der bevorzt<br>sst das System, bei jedem<br>eine Verbindungswiederh<br>ivieren | ugten Ziele hinzufügen.<br>Neustart dieses Computers<br>erstellung zu versuchen.                                                                            |                                                            |       |
|                                                                  |                                                                                                    | Erweitert                                     |                                                                                               | OK Abbrechen                                                                                                    | _                                                          |       |
|                                                                  |                                                                                                    |                                               | Erweitert                                                                                     |                                                                                                    | ?                                                          | ×     |
|                                                                  |                                                                                                    |                                               | Alloemein TPSec                                                                               |                                                                                                    |                                                            |       |
| Wenn Sie ein                                                     | e Verbindung mithilfe erweiterter Optionen                                                                                                    | . We                                          | Verbind on beretelle                                                                          | a Char                                                                                                    |                                                            |       |
| herstellen mit<br>dann auf "Ve                                   | öchten, wählen Sie ein Ziel aus, und klicken Sie<br>erbinden".                                                                                                    |                                               | verbindung herstelle                                                                          | nuber                                                                                                    |                                                            |       |
| Soll ein Ziel v                                                  | oliständig getrennt werden, wählen Sie das Z                                                                                                    | iel T                                         | Lokaler Adapter:                                                                              | Standard                                                                                                    | ~                                                          |       |
| aus, und klid                                                    | ken Sie dann auf "Trennen".                                                                                                    |                                               | Initiator-IP:                                                                                 | Standard                                                                                                    | ~                                                          |       |
| Wählen Sie z<br>der Konfigur                                     | um Anzeigen der Zieleigenschaften, einschlief<br>ation von Sitzungen, das Ziel aus, und klicken                                                                                                    | Sich Eigen<br>Sie                             | Zielportal-IP:                                                                                | Standard                                                                                                    | ~                                                          |       |
| Wählen Sie z<br>zugeordnet s                                     | hatten".<br>rum Konfigurieren von Geräten, die einem Ziel<br>sind, das Ziel aus, und klicken Sie dann auf "G                                                                                                    | erăte*. G                                     | CRC/Prüfsumme                                                                                 | Headerdigest                                                                                                    |                                                            |       |
|                                                                  |                                                                                                    |                                               | CHAP-Anmeldung                                                                                | aktivieren                                                                                                    |                                                            |       |
|                                                                  |                                                                                                    |                                               | CHAP-Anmeldeinfo                                                                              | rmationen                                                                                                    |                                                            |       |
|                                                                  |                                                                                                    |                                               | Durch CHAP wird die<br>einem Ziel und einem                                                   | Verbindungssicherheit durch Bereitstellen der Aut<br>Initiator sichergestellt.                                                                              | nentifizierung zwischen                                    |       |
| urieren von (                                                    | Veschussel                                                                                                    | Abbrechen                                     | Für die Verwendung<br>angegeben werden,<br>standardmäßig auf d<br>angegeben wird.             | müssen der gleiche Name und der gleiche geheime<br>der auf dem Ziel für diesen Initiator konfiguriert w<br>en Initiatornamen des Systems festgelegt, sofern | CHAP-Schlüssel<br>urde. Der Name wird<br>kein anderer Name |       |
| el aus, und                                                      | Wechselseitige Authentifizierung ausführen<br>Geben Sie zur Verwendung der wechselseitigen G                                                                                                    | HAP-Authentifizieru                           | Name:                                                                                         | iscsi00                                                                                                    |                                                            |       |
| tu grundlege                                                     | Konfigurationsseite entweder einen geheimen In<br>RADIUS.                                                                                                    | itatorschlüssel an, o                         | Zielschlüssel:                                                                                | •••••                                                                                                    |                                                            |       |
|                                                                  | Reverse sum generieren der winteldenforma     Verwenden     Reverse sum durthendifikteren der Ansektenforma                                                                                                    | ourien na benutzen                            | Wechselseitige A                                                                              | uthentifizierung ausführen                                                                                                    |                                                            |       |
|                                                                  | A STATE OF THE REAL PROPERTY OF THE REAL PROPERTY O | ОК                                            | Geben Sie zur Verwe<br>Konfigurationsseite e<br>RADIUS.                                       | ndung der wechselseitigen CHAP-Authentifizierung<br>entweder einen geheimen Initiatorschlüssel an, ode                                                      | ) auf der<br>er verwenden Sie                              |       |
|                                                                  |                                                                                                    |                                               | BADIUS zum Gen<br>verwenden                                                                   | erieren der Anmeldeinformationen für Benutzeraut                                                                                                    | hentifizierung                                             |       |
|                                                                  |                                                                                                    |                                               | RADIUS zum Aut                                                                                | nentifizieren der Anmeldeinformationen des Ziels ve                                                                                                    | erwenden                                                   |       |
|                                                                  |                                                                                                    |                                               |                                                                                               | ~                                                                                                    | Abbrachan                                                  |       |
|                                                                  |                                                                                                    |                                               |                                                                                               | OK                                                                                                    | Autemen ugeme                                              | REFER |

| Datei Aktion Ansicht ?                                                                                                    |                                                                                          |                                                                                                    |                     |                                           |   |
|----------------------------------------------------------------------------------------------------|------------------------------------------------------------------------------------------|----------------------------------------------------------------------------------------------------|---------------------|-------------------------------------------|---|
| Computerverwaltung (Lokal)                                                                                                    | Volume                                                                                   | Layout Typ Dateisystem Status<br>Finfach Basis NTCS Febledrei (Pimaire Partition)                                                                                                    | Kap<br>465          | Aktionen                                  |   |
| <ul> <li>Aufgabenplanung</li> <li>I Ereignisanzeige</li> <li>Freigegebene Ordner</li> <li>I Lokale Benutzer und Gri</li> </ul>                                   | <ul> <li>(0.)</li> <li>(Datenträger 2 Parti</li> <li>Hide</li> <li>Win10 (C:)</li> </ul> | tion 1) Einfach Basis Fehlefrei (Primare Partition)<br>Einfach Basis NTFS Fehlefrei (System, Aktiv, Primäre Partition)<br>Einfach Basis NTFS Fehlefrei (Stattpartition, Auslagerungsdatei, Absturzabbild, Primäre Partition) | 40,0<br>500<br>476, | Datenträgerverwaltung<br>Weitere Aktionen | 1 |
| <ul> <li>&gt; (N) Leistung</li> <li> Geräte-Manager</li> <li>&gt; (Datenspeicher</li> <li>&gt; (Datenspeicher</li> <li>&gt; (Datenste und Anwendungen</li> </ul> | CD 0<br>DVD (E:)<br>Kein Medium                                                          |                                                                                                    | Ŷ                   |                                           |   |
|                                                                                                    | <b>— Datenträger 0</b><br>Basis<br>476,94 GB<br>Online                                   | Hide<br>500 MB NTFS<br>Fehlerfrei (System, Aktiv, Primäre Pr<br>Fehlerfrei (Startpartition, Auslagerungsdatei, Absturzabbild, Primäre Partition)                                                                             |                     |                                           |   |
|                                                                                                    | Datenträger 1 Basis 465,76 GB Online                                                     | 00-)<br>465,76 GB NTFS<br>Fehlerfrei (Primäre Partition)                                                                                                    |                     |                                           |   |
|                                                                                                    | <b>Datenträger 2</b><br>Basis<br>40,00 GB<br>Online                                      | 40,00 GB<br>Fehlerfrei (Primäre Partition)                                                                                                    |                     |                                           |   |
|                                                                                                    | - Datenträger 3<br>Basis<br>10,00 GB<br>Online                                           | 10,00 GB<br>Nicht zugeordnet                                                                                                    | l                   |                                           |   |
| < >                                                                                                    | Nicht zugeordnet                                                                         | Primäre Partition                                                                                                    | ~                   |                                           |   |

# Ihre Notizen

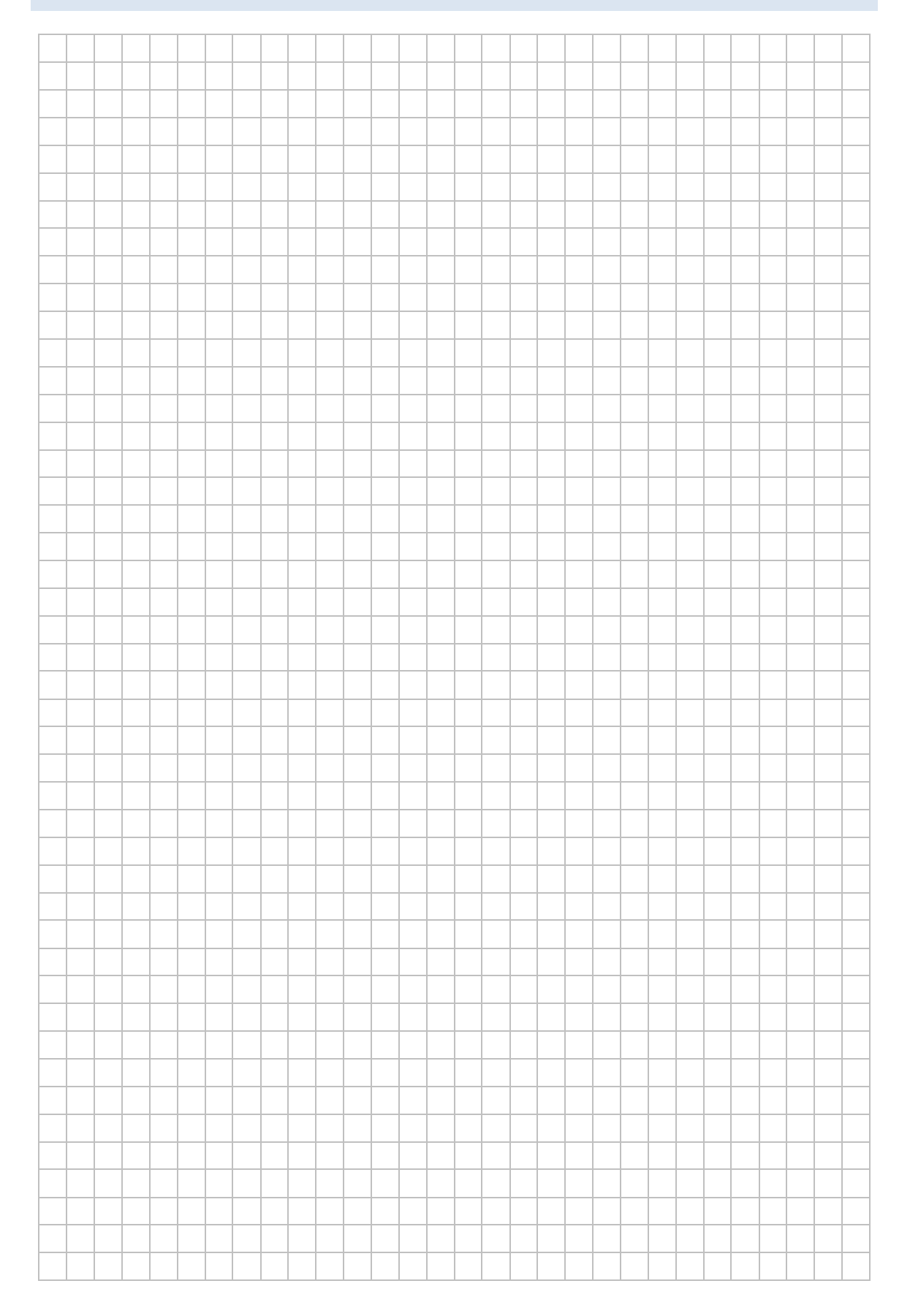

# LABORÜBUNG 09 -NUTZUNG EINES NFS-DATENSPEICHERS

Eine weitere einfache Möglichkeit einem ESXi-Server einen externen Datenspeicher zur Verfügung zu stellen bietet das Network File System – Protokoll (NFS). Meist werden NFS-Speicher nicht für produktive virtuelle Systeme, sondern als Backuplösung oder Datenablage genutzt.

| / 🥜 localhost.intranet.alp-dlg 🗙      | L                      |                                |                 |                 |                  |                 |                      | θ            | - 0                | ×   |
|---------------------------------------|------------------------|--------------------------------|-----------------|-----------------|------------------|-----------------|----------------------|--------------|--------------------|-----|
| ← → C A Nicht sicher   bttp           | 5://10.36.18.15/ui/#/h | nost/storage/datastores        |                 |                 |                  |                 |                      |              | 4                  | r : |
| vmware <sup>,</sup> ESXi <sup>,</sup> | - A                    | 1                              |                 |                 |                  | roole           | ⊛10.36.18.15 ÷       | Hilfe +   QS | luchen             | )   |
| T Navigator                           | localhost.intranet     | alp-dlg.net - Speicher         |                 |                 |                  |                 |                      |              |                    |     |
| 🕶 🗐 Host                              | Datenspeicher          | Adapter Geräte                 |                 |                 |                  |                 |                      |              |                    |     |
| Verwalten<br>Überwachen               | 🗐 Neuer Datensp        | eicher 🔳 Kapazität erhöhen   💕 | VM registrieren | C Datenspeicher | browser   🕑 Al   | dualisieren   🐡 | Aktionen             | Q Suche      | n                  |     |
| Virtuelle Maschinen                   | Name                   | ~                              | Laufwerktyp ~   | Kapazitāt ~     | Bereitgestellt ~ | Frei ~          | Тур ~                | Schlanke S v | Zugriff            | ~   |
| Speicher 3                            | datastore1             |                                | SSD             | 231 GB          | 20,32 GB         | 210,68 GB       | VMFS5                | Unterstützt  | Einzel             |     |
| FS-Datenspeicher                      | SCSI-Datensp           | eicher                         | Nicht-SSD       | 39,75 GB        | 1,41 GB          | 38,34 GB        | VMFS6                | Unterstützt  | Einzel             |     |
| Überwachen                            | NFS-Datenspe           | icher                          | Unbekannt       | 1.007,8 GB      | 25,79 GB         | 982,02 GB       | NFS                  | Unterstützt  | Einzel             |     |
| Mehr Speicher                         |                        |                                |                 |                 |                  |                 |                      |              | 3 Elemente         | 4   |
| 9 Q Netzwerk 2                        | Aktuelle Aufgaber      | 1                              |                 |                 |                  |                 |                      |              |                    | 12  |
|                                       | Aufgabe                | <ul> <li>✓ Ziel</li> </ul>     | ~ Initiator     | ✓ In der War    | teschl 🗸 Gest    | artet 🗸 E       | irgebnis             | ~ A          | bgeschlossen 🔻     | ~   |
|                                       | Make Directory         | None                           | root            | 24.08.2017      | 22:37:22 24.08   | 2017 22:37:22   | Erfolgreich abgeschl | 2            | 4.08.2017 22:37:22 | 0   |
|                                       | Create Nas Datastore   | localhost intranet alp-dig.    | net root        | 24.08.2017      | 22:37:08 24.08   | 2017 22:37:08   | Erfolgreich abgezohl | ossen 2      | 4.08.2017 22:37:08 |     |
|                                       | Make Directory         | None                           | root            | 24.08.2017      | 22:34:29 24.08   | 2017 22:34:29   | Erfolgreich abgeschi | ossen 2      | 4.08.2017 22:34:29 |     |
|                                       | Rescan Vmfs            | localhost intranet alp-dig.    | net root        | 24.08.2017      | 22:34:15 24.08   | 2017 22:34:16   | Erfolgreich abgeschl | popen 2      | 4.08.2017 22:34:15 |     |
|                                       | Create Vmfs Datastore  | localhost intranet alp-dig.    | net root        | 24.08.2017      | 22:34:14 24.08   | 2017 22:34:14   | Erfolgreich abgeschl | ossen 2      | 4.08.2017 22:34:15 |     |
|                                       | Rescan All Hba         | localhost intranet alp-dig /   | net root        | 24.08.2017      | 22:33:23 24.08   | 2017 22:33:23   | Erfolgreich abgeschl | ossen 2      | 4.08,2017 22:33:26 |     |

### Aufgaben

- 1. Binden Sie einen bereitgestellten NFS-Datenspeicher in die Konfiguration Ihres ESXi-Servers ein.
- 2. Erstellen Sie auf diesem Datenspeicher eine neue virtuelle Maschine oder legen Sie eine Sicherungskopie einer bestehenden virtuellen Maschine dort ab.
- 3. Verbinden Sie den NFS-Datenspeicher mit einem zweiten ESXi-Server und starten Sie die virtuelle Maschine auf diesem ESXi-Server.

### Exkurs: Erstellen einer NFS-Freigabe auf einer QNAP-NAS-Box

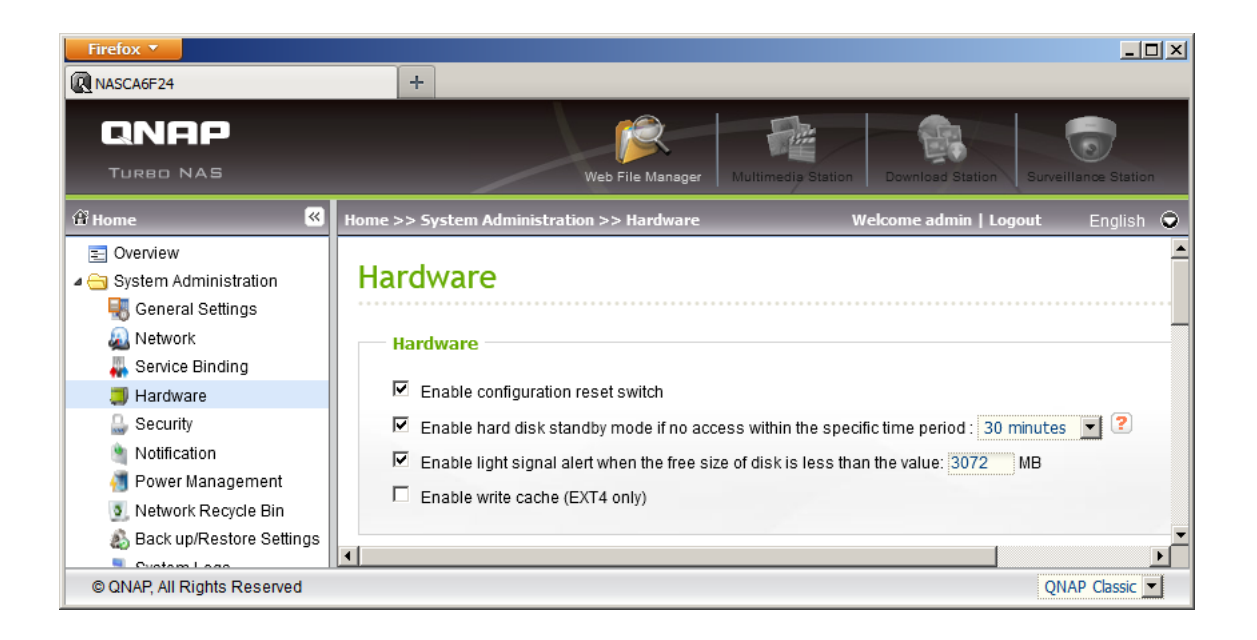

Der Write Cache sollte ausgeschaltet sein, um eventuellen Datenverlust zu verhindern. Ist der Write Cache aktiviert, werden Schreibzugriffe statt auf der Festplatte zunächst nur im Arbeitsspeicher abgelegt. Die QNAP meldet dennoch, dass der Schreibvorgang abgeschlossen ist.

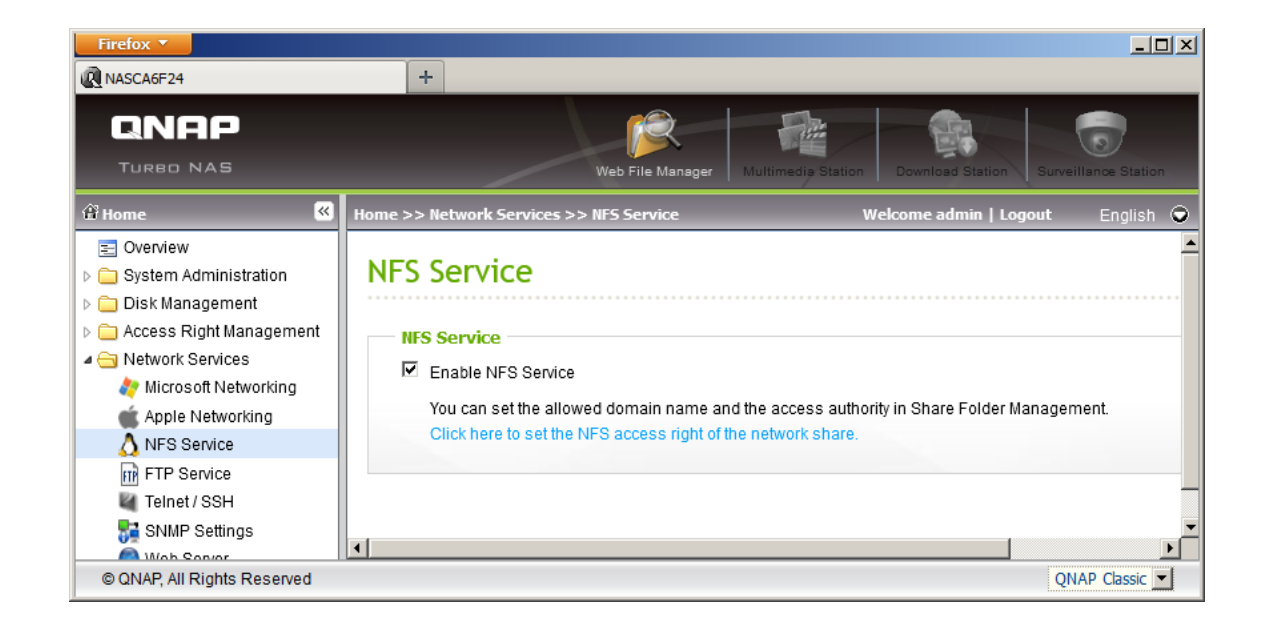

### VMware ESXi-Server

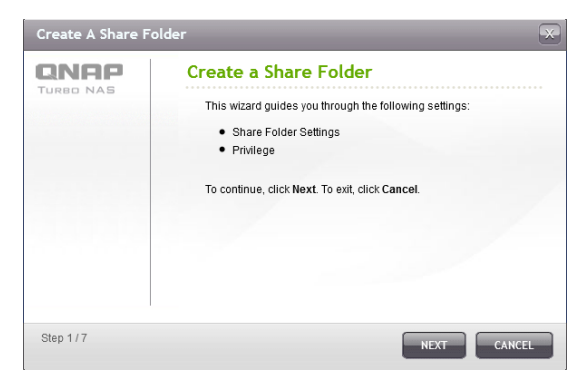

| Folder Name:       | NFS-Datenspeicher                     |
|--------------------|---------------------------------------|
| Disk Volume:       | Striping Disk Volume: Drive 1 2 3 4 💌 |
| Hide Folder:       | C Yes 🖲 No 🕕                          |
| Lock file (oplock: | s): • Yes C No                        |
| Path :             | Specify path automatically            |
|                    | C Enter path manually                 |
|                    |                                       |
| Description:       |                                       |
|                    |                                       |
|                    |                                       |

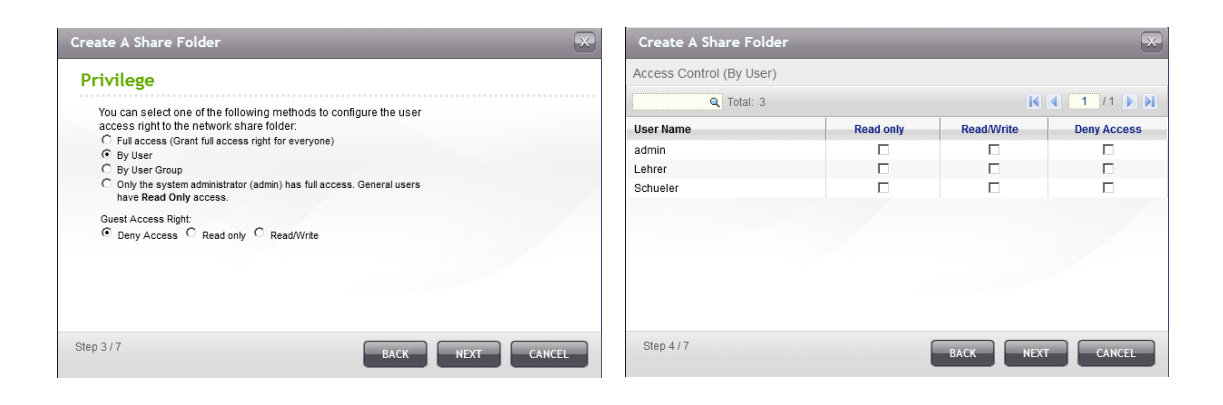

| Firefox 🔻                                     |                              |                  |           |           |            | _ <b>_</b> X                            |
|-----------------------------------------------|------------------------------|------------------|-----------|-----------|------------|-----------------------------------------|
| R NASCA6F24                                   | VASCA6F24 +                  |                  |           |           |            |                                         |
|                                               |                              | Veb File Manager | Multimedi | a Station | Download S | station Surveillance Station            |
| සි Home 🔍                                     | Home >> Access Right Managen | nent >> Share    | Folders   | w         | elcome adm | in   Logout English 오                   |
| E Overview                                    | Download                     | 4 KB             | 0         | 0         | Yes        | <b>23</b> 1505                          |
| Given Administration     Given Administration | Multimedia                   | 556 KB           | 2         | 4         | Yes        | ◙≥⊪⊙∎€                                  |
| <ul> <li>Access Right Management</li> </ul>   | NFS-Datenspeicher            | 4 KB             | 0         | 0         | No         | ◙≥⊪⊚≣€                                  |
| Carl Network Services     Application Servers | Network Recycle Bin 1        | 4 KB             | 0         | 0         | No         | ◙◙®®€€                                  |
| Backup                                        | Public                       | 4 KB             | 0         | 0         | Yes        | ◙,,,,,,,,,,,,,,,,,,,,,,,,,,,,,,,,,,,,,, |
| External Device     MyClaudNAS Service        | Recordings                   | 4 KB             | 0         | 0         | Yes        | <b>2950-</b>                            |
| <ul> <li>System Status</li> </ul>             | Sicherungen                  | 4 KB             | 0         | 0         | No         | ◙◙®®■€                                  |
|                                               | Usb.                         | 4 KB             | 0         | 0         | Yes        |                                         |
| © QNAP, All Rights Reserved                   |                              |                  |           |           |            | QNAP Classic 💌                          |

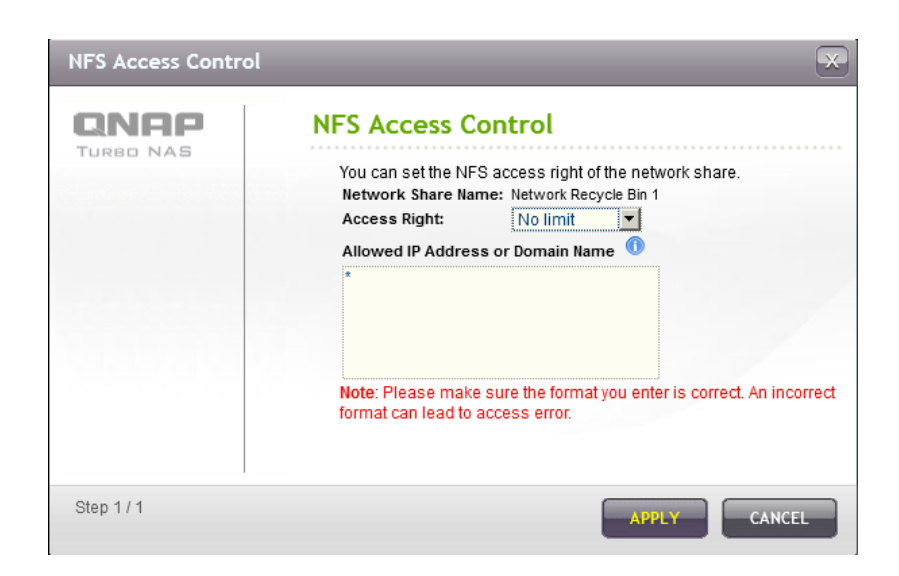

# Access Rightno limitKeine Beschränkung beim NFS-Zugang. Benutzer dürfen in der Netz-<br/>werkfreigabe und allen Unterverzeichnissen Dateien und Ordner erstel-<br/>len, lesen, schreiben und löschen.read onlySchreibschutz beim NFS-Zugangdeny accessNFS-Zugang aufheben

### Allowed IP-Address or Domain Name

Hier kann eingetragen werde, welche Hosts auf die NFS-Freigabe zugreifen können. Auf eine Zugriffsbeschränkung kann verzichtet werden ("\*"), wenn der Netzwerkspeicher nur über ein eigenes Netzwerk erreichbar ist.

### Einbinden eines NFS-Speicherbereichs am ESXi-Server

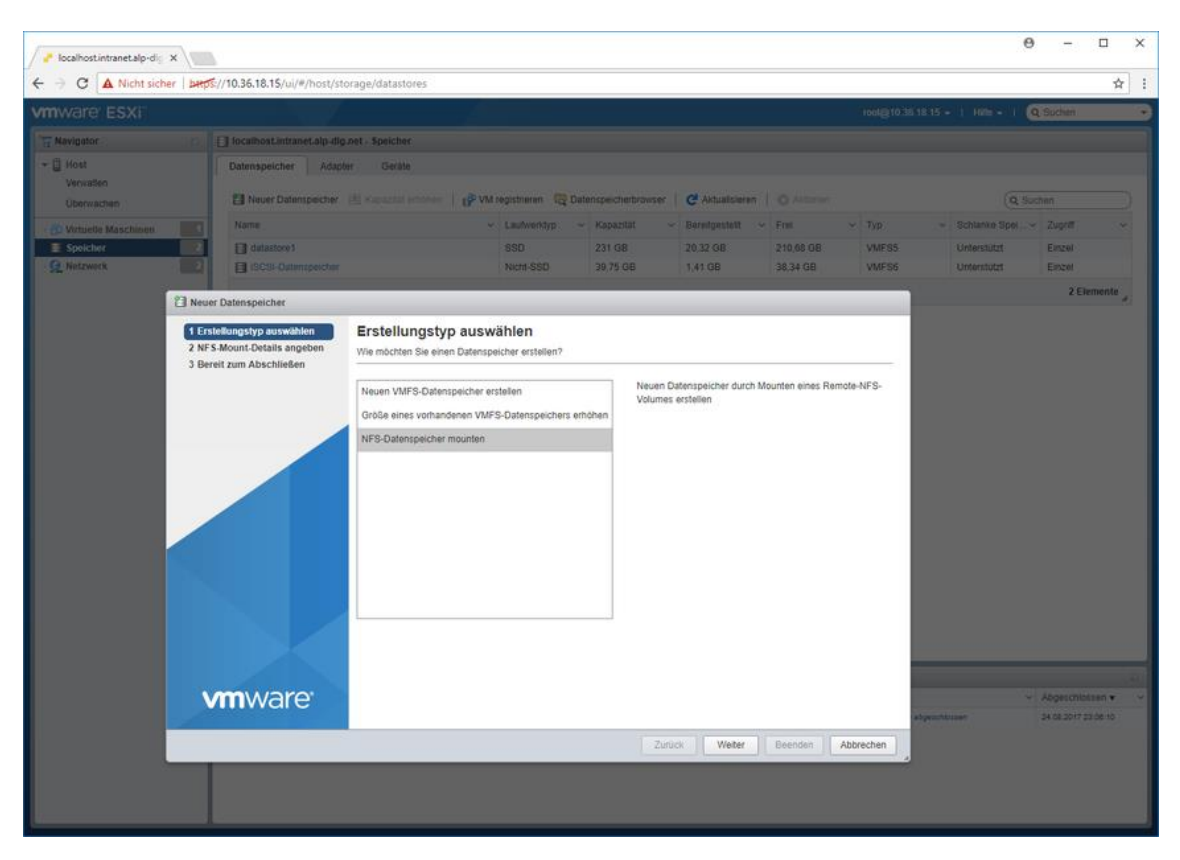

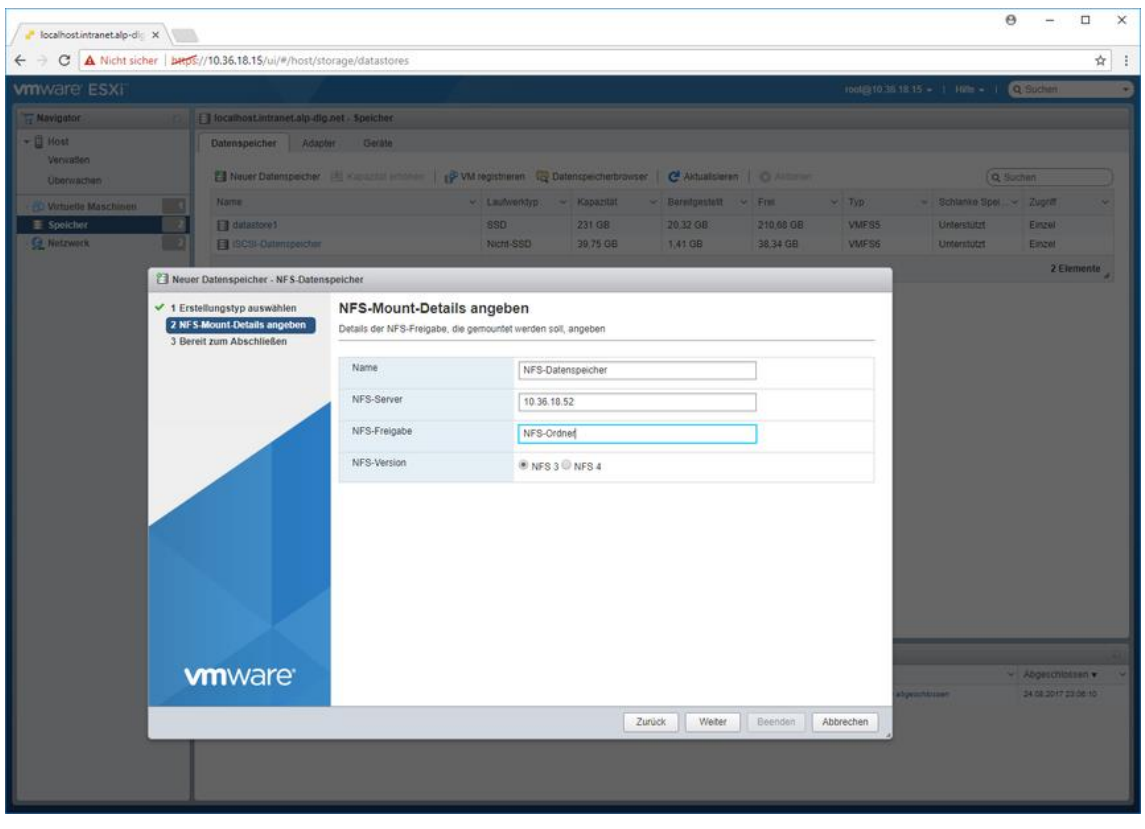

| ど localhost.intranet.alp-dig 🗙        | L                                    |                              |                               |                               |           |               |           |              |      |                      |           | θ     | -            |          | ×   |
|---------------------------------------|--------------------------------------|------------------------------|-------------------------------|-------------------------------|-----------|---------------|-----------|--------------|------|----------------------|-----------|-------|--------------|----------|-----|
| ← → C ▲ Nicht sicher   beep           | s//10.36.18.15/ui/#/host/storage/dat | tastores                     |                               |                               |           |               |           |              |      |                      |           |       |              | ☆        | ] : |
| vmware <sup>,</sup> ESXi <sup>*</sup> |                                      |                              |                               |                               |           |               |           |              |      | root@10.36.18.15 +   | Hille +   | 1 Q   | Suchen       |          | •   |
| T Navigator                           | localhost.intranet.alp-dlg.net - Spe | icher                        |                               |                               |           |               |           |              |      |                      |           |       |              |          |     |
|                                       | Datenspeicher Adapter G              | eräte                        |                               |                               |           |               |           |              |      |                      |           |       |              |          |     |
| Verwalten<br>Überwachen               | 🔁 Neuer Datenspeicher 📧 Kapaa        | sität erhöhen   💕 VI         | A registrieren                | Datenspeich                   | erbrowse  | r   🕑 Aktu    | alisierer | -   🚓 Ald    | onen |                      |           | Q Sud | hen          |          | 2   |
| > 🔂 Virtuelle Maschinen               | Name                                 | ~                            | Laufwerktyp >                 | <ul> <li>Kapazität</li> </ul> | ~         | Bereitgestell | lt v      | Frei         | ~    | Тур ~                | Schlanke  | Spe ~ | Zugriff      | ~        |     |
| 🗉 🗐 Speicher 📃 🗾                      | datastore1                           |                              | SSD                           | 231 GB                        |           | 20,32 GB      |           | 210,68 GB    |      | VMFS5                | Unterstüt | zt    | Einzel       |          |     |
| Netzwerk                              | NFS-Datenspeicher                    |                              | Unbekannt                     | 1.007,8 G                     | в         | 25,79 GB      |           | 982,02 GB    |      | NFS                  | Unterstüt | zt    | Einzel       |          |     |
|                                       |                                      |                              |                               |                               |           |               |           |              |      |                      |           |       |              |          |     |
|                                       | Aktuelle Aufgaben                    |                              |                               |                               |           |               |           |              |      |                      |           |       |              |          |     |
|                                       | Aufgabe ~                            | Ziel                         | <ul> <li>Initiator</li> </ul> | ~ I                           | n der War | rteschlange ~ | Gesta     | rtet         | ×    | Ergebnis             |           | ~     | Abgeschlo    | ssen 🔻   | ~   |
|                                       | Unmount Vmfs Volume                  | localhost intranet alp-dig.n | et root                       | 4                             | 4.08.2017 | 23:08:24      | 24.08.2   | 017 23:08:24 |      | C Erfolgreich abgeoc | hiossen   |       | 24.08.2017 2 | 13:08:32 |     |
|                                       | Create Nas Datastore                 | localhost intranet alp-dig.n | et root                       | 2                             | 4.08.2017 | 23:08:10      | 24.08.2   | 017 23:08:10 |      | Erfolgreich abgesci  | Nossen    |       | 24.08.2017 2 | /3:08:11 | _   |
|                                       | Remove Datastore                     | NFS-Datenspeicher            | root                          | -                             | 4.08.2017 | 23:08:10      | 24.08.2   | 017 23:06:10 |      | Enfolgreich abgesch  | Nossen    |       | 24.08.2017 2 | .3:06:10 |     |
|                                       | Demone valuatione                    | 10-20 FURNETSDECTEF          | 1001                          |                               | -ve.2017  | 20.10.77      | 24/08.2   | AFT 62.08.44 |      | Crospech abyeso      | M/ BORT   |       | 29.05.2017 3 | 2.40.44  |     |

### Exkurs: Nutzung einer NFS-Speicherfreigabe unter Windows

Für die Verbindung eines Windowsrechner mit einer NFS-Freigabe muss die Windows-Funktion "NFS-Client" aktiviert sein.

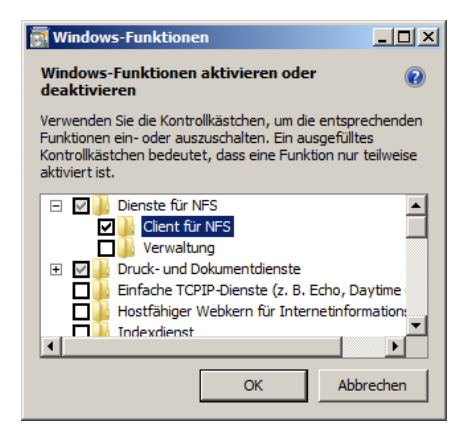

Anschließend kann mit dem "mount"-Befehl die NFS-Freigabe in die Verzeichnisstruktur von Windows eingebunden werden.

mount \\NAS-Speicher\NFS-Freigabe Laufwerksbuchstabe

| <pre>mount \\10.36.13.64\NFS-Datenspeicher r:</pre> | Der Laufwerksbuchstabe r:<br>wird der NFS-Freigabe zu-<br>gewiesen. |
|-----------------------------------------------------|---------------------------------------------------------------------|
| umount r:                                           | Trennt die Verbindung zum<br>NFS-Datenspeicher                      |

### Exkurs: Nutzung einer NFS-Speicherfreigabe unter Linux

mount -t nfs 10.36.13.64:/NFS-Datenspeicher /mnt (als root ausführen)

### Ihre Notizen

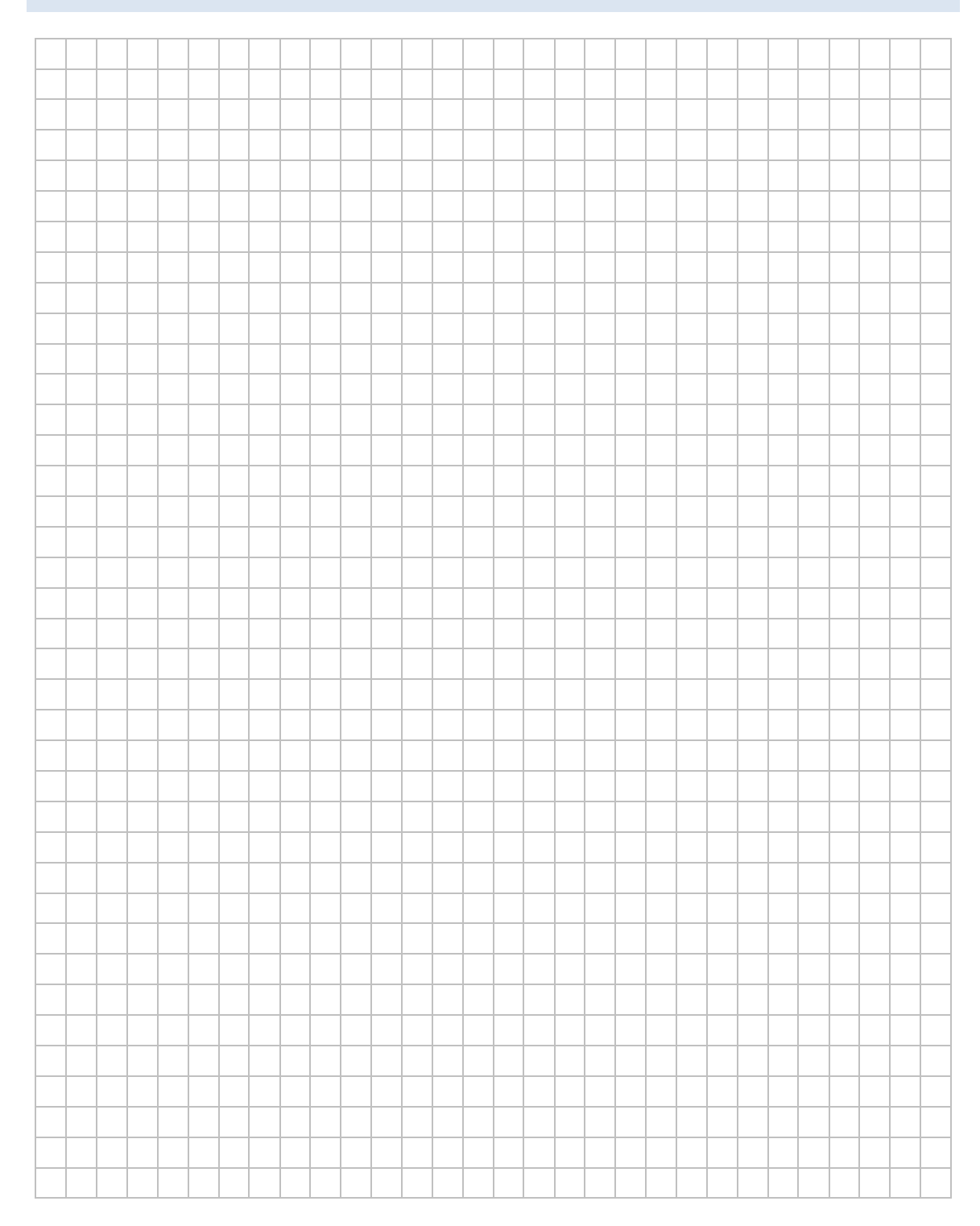

# LABORÜBUNG 10 - BACKUP VIRTUELLER MASCHINEN

Grundsätzlich eignen sich als Backup-Methoden für virtuelle Maschinen auf dem ESXi-Server auch bisher beschriebene Methoden (manuelles Kopieren, VMware Converter, Klonen von virtuellen Maschinen). Das Shellskript "ghettoVCB" ist jedoch bereits angepasst und kann leicht automatisiert werden.

| / Plocalhostintranetalp-dig X       | -                                            |                                                                                                    |                 |                                  |                     |                               | 0 – 🗆 X                                      |
|-------------------------------------|----------------------------------------------|----------------------------------------------------------------------------------------------------|-----------------|----------------------------------|---------------------|-------------------------------|----------------------------------------------|
| ← → C ▲ Nicht sicher                | ++ps://10.36.18.15/ui/#/host/stora           | ge/datastores/599f305c-cd1d89c4-64c                                                                                                    | 18-c47d461df52b |                                  |                     |                               | \$ i                                         |
| vmware ESXi                         |                                              |                                                                                                    |                 |                                  |                     | root@10.38.18.15 + 1          | Hills + 1 Q Subset                           |
| T Nevigator                         | detestoret                                   |                                                                                                    |                 |                                  |                     |                               |                                              |
| + 🛛 Host<br>Vervatien<br>Überwatten | EP VM regutineme CQ Date                     | nspescherbrowser   🖪 Kapazdat erhöher                                                                                                    | C Atualisieren  | Aktonen                          |                     | EPECHER<br>Versenour 20.02 08 | File: 210.00 GB<br>9 99<br>Heatastat: 221 GB |
| O Virtuelle Maschilleri             | Datenspeicherbr                              | owser                                                                                                    |                 |                                  |                     |                               |                                              |
| - 🖬 Speicher                        | 👔 🖌 👔 Upload 📑 Har                           | untertaden 🛛 🔂 Löschen 🛛 🖨 Verschieber                                                                                                    | Kopieren 🛅      | Verzeichnis erstellen   C Aktual | lisieren            |                               |                                              |
| Convictors                          | VMV<br>Vrrs<br>Losa<br>Baci<br>ULIC<br>Linth | Ner bockupg<br>isod st<br>isod st<br>i | sev2016 🤤       | un-an2016-2017-0624_21-16-37     | STATUS ok           |                               |                                              |
|                                     |                                              |                                                                                                    |                 |                                  | Ш                   | W.                            |                                              |
|                                     | Aufoate                                      | .ps/win-srv2016/win-srv2016-2017-06-24_2                                                                                                    | 1-1/-01/        |                                  |                     |                               | - Abdeschatsen •                             |
|                                     | Create Brack                                 |                                                                                                    |                 |                                  |                     | SchleGen                      | 24.08.2017 22.17.53                          |
|                                     | Remove Shepshut                              | B we avons                                                                                                    | 2001            | 24.06.2017 23:17,48              | 24 08 2017 23 17 48 | Entrywest adquastionser       | 24.08.2017.23.17.40                          |
|                                     | Create Drapation                             | ED moundails                                                                                                    | and a           | 24.06.2017 ZX 18.36              | 24.00.2017 23.10.30 | Erfogrant abgesattioner.      | 24 06 3017 23 10 40                          |
|                                     | Start Service                                | incollicatives are also dig not                                                                                                    | reat            | 24.08 2017 29 13 56              | 24082017281866      | Enlogment adquisitionen       | 24 28 2017 28 13 56                          |
|                                     | Find By Inventory Path                       | Name                                                                                                    | TOOL            | 24.06.2017 22.12.18              | 24.06.2017 23 13 15 | Elopest idjusticises          | 24/06/2017 22:13:18                          |
|                                     | Find By Inventory Pam                        | None                                                                                                    | 7000            | 24.06.2017 23.13.16              | 24.08.2017.22.12.15 | Elfograut abgeautorsen        | 24 02 2017 22 12 15                          |

### Aufgaben

- 1. Konfigurieren Sie das Skript "ghettoVCB", um von ausgewählten virtuellen Maschinen ein Backup anzufertigen. Erstellen Sie das Backup vorzugsweise auf einen externen Datenspeicher.
- 2. Automatisieren Sie die Erstellung der Backups.

### Datensicherung eines ESXi-Server mit ghettoVCB

### Download von ghettoVCB

ghettoVCB findet man unter https://github.com/lamw/ghettoVCB (Download ZIP).

ghettoVCB ist ein umfangreiches Shellskript und wird als gepackte zip-Datei geliefert. Man lädt die Datei lokal herunter und kopiert sie auf den ESXi-Server in ein Datastore-Verzeichnis.

### Auspacken der komprimierten Datei ghettoVCB.zip

unzip ghettoVCB.zip

### Anpassen der Datei ghettoVCB.conf

Wichtig ist vor allem der Eintrag VM\_Backup\_Volume, der das Zielverzeichnis für das Backup angibt. Günstig ist es, wenn das Zielverzeichnis nicht im gleichen Datastore wie die zu sichernden virtuellen Maschinen liegt (z. B. auf einem iSCSI-Speicher).

VM BACKUP VOLUME=/vmfs/volumes/data2/backups

Gegebenenfalls können weitere Änderungen vorgenommen werden, z. B.

VM\_BACKUP\_ROTATION\_COUNT=3 Anzahl der aufzubewahrenden Backups

 POWER\_VM\_DOWN\_BEFORE\_BACKUP=1
 Herunterfahren einer VM vor dem Backup

Das Herunterfahren einer virtuellen Maschine vor dem Backup kann nur funktionieren, wenn in der virtuellen Maschine die VM-Tools installiert sind.

### Auswahl der zu sichernden virtuellen Maschinen

Falls nicht alle virtuellen Maschinen gesichert werden sollen, kann eine Datei "vms\_to\_backup" mit den Namen der zu sichernden VMs erstellt werden (jede VM in einer Zeile).

### Ausführen des ghettoVCB-Skripts

cd /vmfs/volumes/datastore1/ghettoVCB

./ghettoVCB.sh -a -g ./ghettoVCB.conf

(bzw.)

```
./ghettoVCB.sh -f vms to backup -g ./ghettoVCB.conf
```

Am einfachsten erstellt man für das Backup ein eigenes Skript (backup.sh) mit den oben angegebenen Befehlszeilen.

### Beispiel für backup.sh

```
/vmfs/volumes/datastore1/ghettoVCB/ghettoVCB.sh
```

```
-f /vmfs/volumes/datastore1/ghettoVCB/vms_to_backup
```

```
-g /vmfs/volumes/datastore1/ghettoVCB/ghettoVCB.conf
```

(eine Zeile)

Mit einer Umgebungsvariablen lässt sich das Skript eleganter schreiben:

```
DIR=/vmfs/volumes/datastore1/ghettoVCB
$DIR/ghettoVCB.sh -f $DIR/vms to backup -g $DIR/ghettoVCB.conf
```

### Automatisches Ausführen von backup.sh

In der Datei /var/spool/cron/crontabs/root können Befehle oder Skripte angegeben werden, die regelmäßig ausgeführt werden.

```
#syntax : minute hour day month dayofweek command
```

10 04 \* \* \* /vmfs/volumes/datastore1/ghettoVCB/backup.sh

Das Skript wird damit täglich um 04:10 Uhr ausgeführt.

Falls man an den Status- oder Fehlermeldungen des letzten Backups interessiert ist, ergänzt man die letzte Zeile:

10 04 \* \* \* /vmfs/volumes/datastore1/ghettoVCB/backup.sh >
 vmfs/volumes/datastore1/ghettoVCB/backup.log 2>&1

(eine Zeile)

Eventuell sind in der crontab-Datei noch andere Skripte vorhanden, z. B. für ein Backup der ESXi-Konfigurationsdateien.

### Dauerhafte Ergänzung der crontab-Datei

Da der ESXi-Server als embedded-Linux ausgeführt wird, ist die Modifizierung der crontab-Datei leider nach einem Neustart verloren. Dauerhafte Änderungen können im Shell-Skript /etc/rc.local.d/local.sh (bzw. bei älteren ESXi-Versionen im Shell-Skript /etc/rc.local) ergänzt werden. In diese Datei werden die Befehle geschrieben, um die crontab-Datei zu ergänzen und den cron-Dienst neu zu starten:

```
echo '10 04 * * * /vmfs/volumes/datastore1/ghettoVCB/backup.sh'
>> /var/spool/cron/crontabs/root
```

```
kill $(cat /var/run/crond.pid)
crond
```

Bei älteren ESXi-Versionen muss der cron-Dienst mit dem Befehl busybox crond gestartet werden.

Ihre Notizen

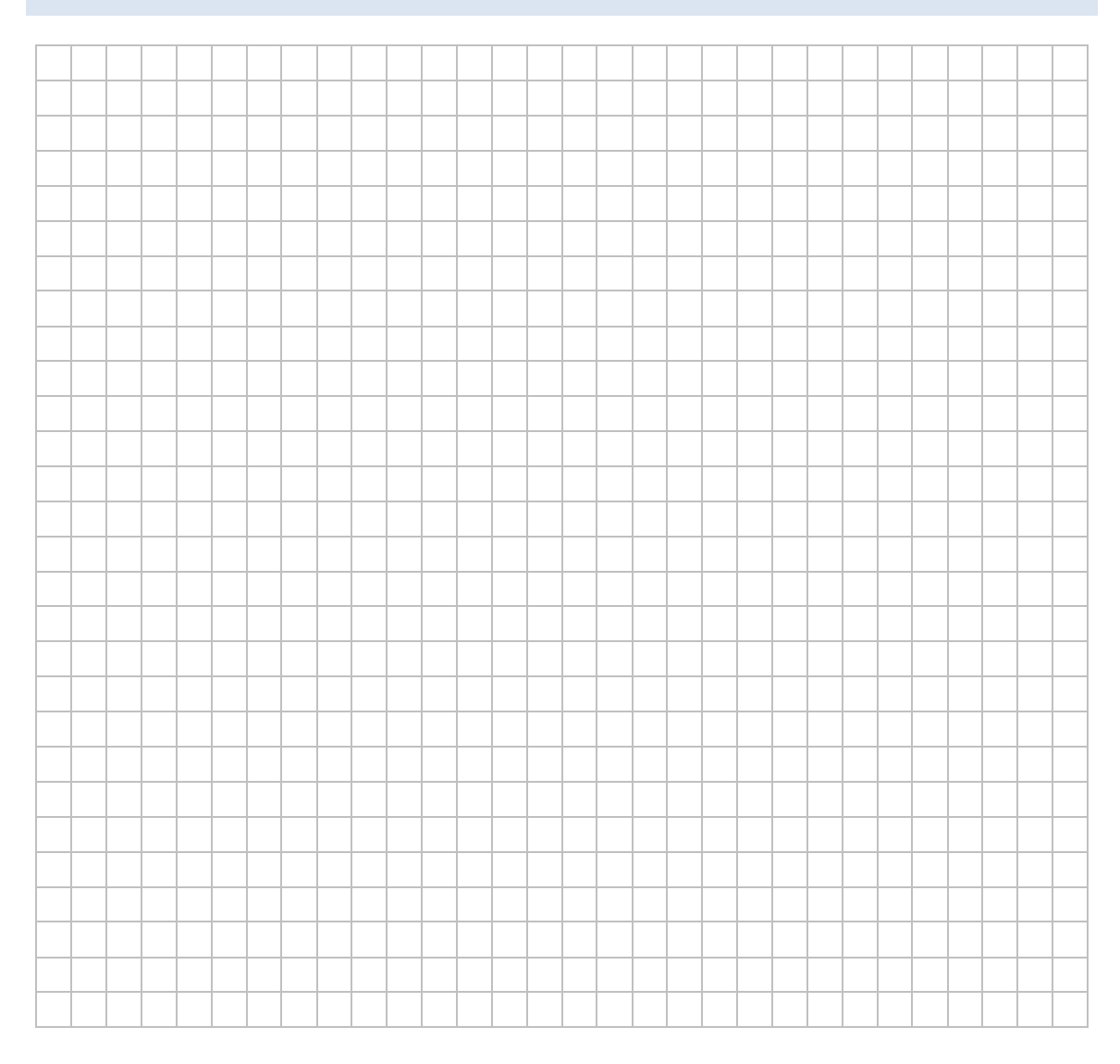

# LABORÜBUNG 11 -VIRTUELLE SERVER IN UNTERSCHIEDLICHEN TEILNETZEN

Größere Netze sind in logisch getrennte Teilnetze gegliedert. Managebare VLAN-fähige Switche und leistungsfähige Router oder Layer-3-Switche unterstützen diese Möglichkeiten der Netztrennung.

Virtuelle Server können sich in unterschiedlichen Netzen befinden. Der ESXi-Server benötigt dazu entweder mehrere physikalische Netzwerkkarten, die mit den Teilnetzen verbunden werden oder der ESXi-Server wird über eine Trunk-Leitung mit einem VLAN-fähigen Switch verbunden und für die VLANs konfiguriert. Die einzelnen virtuellen Maschinen auf dem ESXi-Server werden dann einem oder mehreren VLANs zugeordnet.

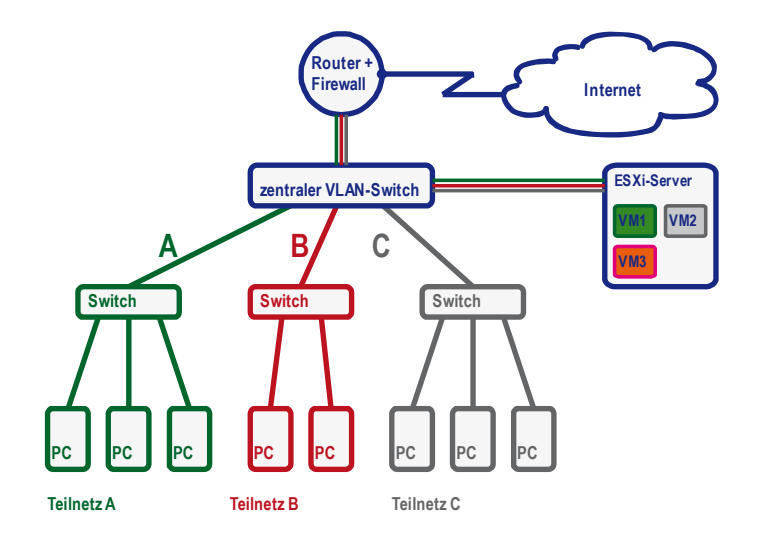

Verwendet man statt des VLAN-fähigen Switch einen leistungsfähigen Layer-3-Switch, kann dieser das Routing zwischen den einzelnen VLANs übernehmen. Dadurch wird der Internet-Zugangsrouter nur mit dem Internetverkehr und nicht mit dem Routing zwischen den VLANs belastet.

### Aufgaben

- 1. Konfigurieren Sie einen VLAN-fähigen Switch mit mehreren VLANS. Schließen Sie den Router und den ESXi-Server über je eine Trunk-Leitung an, damit alle VLANs bedient werden können.
- 2. Konfigurieren Sie den ESXi-Server, damit dieser die VLANs bedienen kann. Ordnen Sie die virtuellen Server jeweils einem VLAN zu und testen Sie die Zugriffe.

3. Konfigurieren Sie den Router so, dass dieser das Routing zwischen den VLANs übernimmt. Ergänzen Sie gegebenenfalls die Konfiguration mit Firewallfunktionalitäten.

### VLAN-Konfiguration am Switch

Üblicherweise wird bei der Nutzung von VLANs ein Management-VLAN definiert (z. B. VLAN 1) und mehrere VLANs für die Nutzung durch Anwender (z. B. VLAN 10 - Unterricht, VLAN 20 - Verwaltung). Die zentralen Geräte (Router, Switche, ESXi-Server) sollten nur aus dem Management-VLAN administrierbar sein.

| ど ProCurve | Switch 2610-24 (J9              | 085A) - Mozilla         | 1 Firefox                |                 |                       |              |           |            |        | _      |   |
|------------|---------------------------------|-------------------------|--------------------------|-----------------|-----------------------|--------------|-----------|------------|--------|--------|---|
| ProCurv    | ve Switch 2610-24 (             | J9085A)                 | ÷                        |                 |                       |              |           |            |        |        | - |
| ProCu      | rve Networking<br>HP Innovation | Status:<br>ProCurve Swi | tch 2610-24 (J9085A)     | )               |                       |              |           |            |        |        | ? |
| Identity   | Statu                           | IS:                     | Configuration            |                 | Security              |              | Diagnosti | CS:        | Suppor | it .   |   |
| Device V   | liew                            | Fault E                 | Detection                |                 | System Info           |              |           | IP Configu | ration |        |   |
| Port Cor   | nfiguration                     | Quality                 | y of Service             |                 | Monitor Port          | :            |           | Device Fe  | atures |        |   |
| Stacking   | 1                               | VLAN                    | Configuration            |                 | Support/Mgr           | nt URL       |           | Upload/Do  | wnload |        |   |
|            |                                 |                         |                          |                 |                       |              |           |            |        | -      |   |
| VLAN ID    | VLAN Name                       | VLAN Type               | Tagged Ports             | Untag           | ged Ports             | Forbid Po    | orts      | Auto       |        |        |   |
|            |                                 |                         | (STATIC)<br>25-28        |                 |                       |              |           |            |        | N. 112 |   |
| 1          | (Primary)                       | STATIC                  | (GVRP)                   | 1-4             |                       | None         |           | None       |        | Modify |   |
|            |                                 |                         | None                     |                 |                       |              |           |            |        |        |   |
|            |                                 |                         | (STATIC)<br>25-28        |                 |                       |              |           |            |        |        |   |
| 10         | Unterricht                      | STATIC                  | (GVRP)<br>None           | 5-14            |                       | None         |           | None       |        | Modity |   |
|            |                                 |                         | (STATIC)<br>25-28        |                 |                       |              |           |            |        |        |   |
| 20         | Verwaltung                      | STATIC                  | (GVRP)<br>None           | 15-24           | 1                     | None         |           | None       |        |        |   |
|            |                                 |                         |                          |                 |                       |              |           |            |        | •      |   |
| •          |                                 |                         |                          |                 |                       |              |           |            |        |        |   |
|            |                                 | ADD/R                   | EMOVE VLANs              | E               | GVRP Enable           | GVR          | RP Mode   |            |        |        |   |
| 4          |                                 |                         |                          |                 |                       |              |           |            |        |        |   |
| × Suchen:  |                                 | ↓ Ab <u>w</u> är        | rts 👚 <u>A</u> ufwärts 🖉 | <u>H</u> ervorh | eben 🗖 <u>G</u> roß-/ | Kleinschreib | oung      |            |        |        |   |

Im Bild ist die VLAN-Konfiguration eines HP-Switch dargestellt. Die Ports 25-28 sind als Trunk-Leitung (Tagged Ports) eingerichtet.

### VLAN-Konfiguration am ESXi-Server

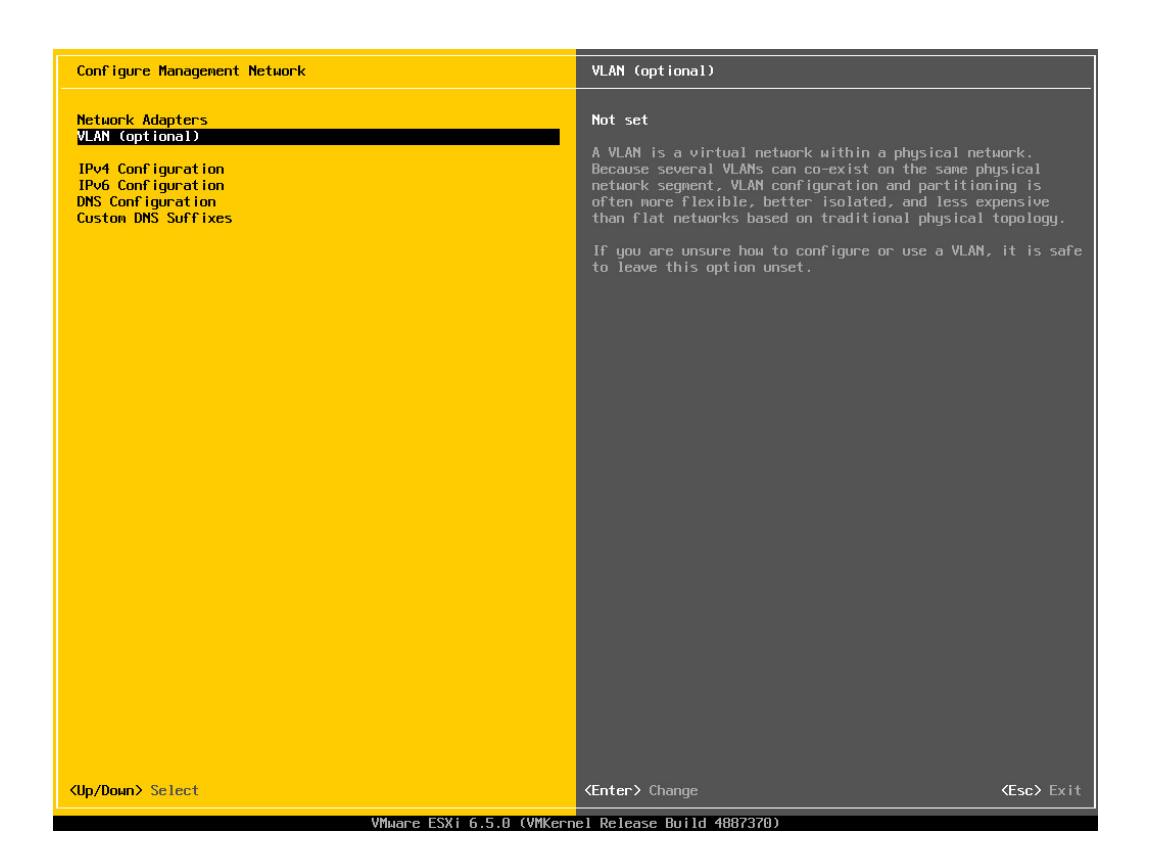

An der Konsole des ESXi-Servers wird die VLAN-ID für das Management-VLAN eingestellt. Sobald dies geschehen ist, ist der ESXi-Server nur noch über eine Trunk-Leitung erreichbar.

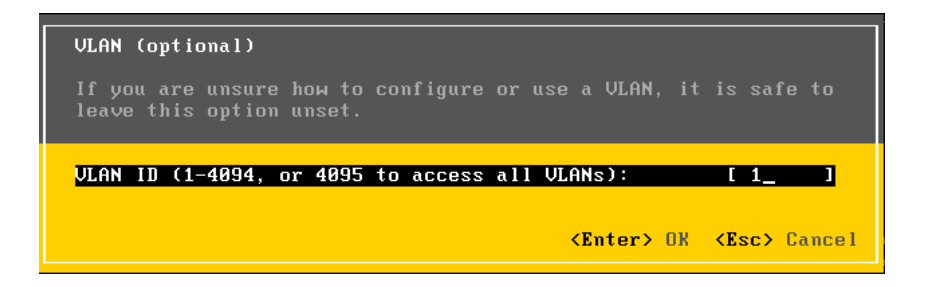

Shaping-Richtlinie Aktiviert

Akt

Nei

~ Ziel

| #ihost/networking/cowitting/visitent                                                                                                    |                                                                                                    |                                                                    | ñ *      |
|----------------------------------------------------------------------------------------------------|----------------------------------------------------------------------------------------------------|--------------------------------------------------------------------|----------|
| ten Egtras <u>?</u>                                                                                                    |                                                                                                    |                                                                    | _        |
|                                                                                                    |                                                                                                    | root@172.20.111.6 +   Hilfe +                                      | Q Suchen |
| Switch0                                                                                                    |                                                                                                    |                                                                    |          |
| Uplink hinzufügen      Veinste     Switch0     Typ     Potgruppen:     Uplink:     Dieser virtuelle Switch ver                                                                                                    | lungen bearbeiten   C Astualisieren   A Atsonen<br>Standard-Vävitch<br>2<br>1<br>Ugt über keine Uplink-Redundanz. Sie sollten einen anderen | Uplink-Adapter hinzufügen. 擬 Aktionen                              | ×        |
| 2 vSwitch-Details                                                                                                    |                                                                                                    | v Switch-Topologie                                                 |          |
| MTU                                                                                                    | 1500                                                                                                    |                                                                    |          |
| Ports                                                                                                    | 1536 (1531 Verfügbar)                                                                                                    | VI ANJO 0                                                          | oapter   |
| Verbindungserkennung                                                                                                    | Überwachen / CDP (Cisco Discovery Protocol)                                                                                                 | Virtuelle Maschinen (2)                                            |          |
| Hinzugefügte VMs                                                                                                    | 2 (0 Aktiv)                                                                                                    | winsrv-2012r2     winsrv-2012r2                                    |          |
| Signalintervall                                                                                                    | 1                                                                                                    |                                                                    |          |
| · Netzwerkkarten-Gruppierung                                                                                                    | richtlinien                                                                                                    | Management Network                                                 |          |
| Switches benachrichtigen                                                                                                    | Ja                                                                                                    | VLAN-ID: 1                                                         |          |
| Richtlinie                                                                                                    | Anhand der Quelle der Port-ID routen                                                                                                    | <ul> <li>VMkernel-Ports (1)</li> <li>vmk0: 172 20 111 6</li> </ul> |          |
| Umkehrrichtlinie                                                                                                    | Ja                                                                                                    |                                                                    |          |
| Rollender Auftrag                                                                                                    | Nein                                                                                                    |                                                                    |          |
| - Sicherheitsrichtlinie                                                                                                    |                                                                                                    |                                                                    |          |
| Promiscuous-Modus zulassen                                                                                                    | Ja                                                                                                    |                                                                    |          |
| Gefälschte Übertragungen zulas                                                                                                    | sen Ja                                                                                                    |                                                                    |          |
| and the second second sec |                                                                                                    |                                                                    |          |

✓ In der Warteschlange

v Gestartet

~ Erg

In der Netzwerkkonfiguration des ESXi-Servers (unter Konfiguration – Netzwerk) werden virtuelle Netzwerke hinzugefügt und mit einem VLAN verbunden. Dem Netzwerkinterface der virtuellen Maschinen wird danach das entsprechende VLAN zugewiesen.

~ Initiator

### **VLAN-Konfiguration des Routers**

Der Router wird über eine Trunk-Leitung am Switch angeschlossen. Auf dem verwendeten Interface des Routers werden mehrere Subinterfaces definiert, die den einzelnen VLANs zugeordnet werden.

| 🕗 bintec RS120: IP Configuration | ı - Interfaces - Mozilla Firefox        |                         |               |               |        |          |     | _ 🗆 |
|----------------------------------|-----------------------------------------|-------------------------|---------------|---------------|--------|----------|-----|-----|
| )) bintec RS120: IP Configurati  | ion - Inte 🔶                            |                         |               |               |        |          |     |     |
| _==                              |                                         | ····                    |               | i ibreit      |        |          |     |     |
| bintec RS120                     | Language English 💌                      | View Standard           | Online Help   | Logout funkwe | erk))  |          |     |     |
| Save configuration               |                                         |                         | Interface     | s             |        |          |     | •   |
| Assistants -                     |                                         |                         |               |               |        |          |     | _   |
| System Management 🔹              |                                         |                         |               |               |        |          |     |     |
| Physical Interfaces -            | Interface                               | IP Address              | Netmask       | Address Mode  | Status | Action   |     |     |
| LAN 🔺                            | en1-0(VLAN ID1)                         | 192.168.0.254           | 255.255.255.0 | Static        | 0      |          | P   |     |
| IP Configuration                 | en1-4                                   | 10.36.13.254            | 255.255.255.0 | Static        | 0      | <b>1</b> |     |     |
| VLAN                             | en1-0-1(VLAN ID10)                      | 192.168.10.254          | 255.255.255.0 | Static        | 0      | 1        | â 🔌 |     |
| Routing 🗸 🗸                      | en1-0-2(VLAN ID20)                      | 192.168.20.254          | 255.255.255.0 | Static        | 0      | <b>1</b> | 1   |     |
| WAN 👻                            |                                         |                         |               | \             |        |          |     |     |
| VPN 👻                            |                                         |                         | New           | )             |        |          |     |     |
| Firewall 👻                       |                                         |                         |               |               |        |          |     |     |
| VolP -                           |                                         |                         |               |               |        |          |     |     |
| Local Services -                 |                                         |                         |               |               |        |          |     |     |
| × Suchen:                        | 🖡 Ab <u>w</u> ärts 🛧 <u>A</u> ufwärts 🖌 | Hervorheben 🔲 Groß-/Kle | inschreibung  |               |        |          |     |     |

| I) bintec RS120: Routes - IP Routes          bintec RS120:       Language       English       View       Standard       Online Help       Logout       Control of the standard         Save configuration       Assistants       System Management       P       Proutes       Options         Physical Interfaces         Per page       Iterace       Metric       Extended       Route Type          Routes       NAT       Na       View       255 255 255 0       10 36 13 254       LAN       0       Network Route       Iterace         Nata       Nata       View 255 255 255 0       192 168 0.0254       LAN       0       Network Route       Iterace         Nuticast        255 255 255 0       192 168 0.0254       LAN       0       Network Route       Iterace         Nuticast        255 255 255 0       192 168 0.0254       LANEN1-0       0       Network Route       Iterace         Nuticast        0.0.0       10.36 1.3 1       LANEN1-0       0       Network Route       Iterace         Yen          192 168 2.00       255 255 255 0       192 168 2.02 254       LASED_EN1-0-1       0       Network Route       Iterace         Yen<                                                                                                    | 🕙 bintec RS120: Routes - IP | Route  | es - Mozilla Firefox      |                                                                   |                     |                   |        |   |                 |          |  |  |
|----------------------------------------------------------------------------------------------------|-----------------------------|--------|---------------------------|-------------------------------------------------------------------|---------------------|-------------------|--------|---|-----------------|----------|--|--|
| bintec RS120 Language English View Standard Online Help Logout Contraction Assistants System Management Physical Interface Nutring Routes NAT RP LaddBalancing Withast WAN VPN Fitewall View Z0 View Z0 View Z | )) bintec RS120: Routes - I | IP Rou | ites 🔶                    |                                                                   |                     |                   |        |   |                 |          |  |  |
| bintec RS120 Language English View Standard Online Help Logout functional statements Save configuration Assistants System Management Physical Interface LAN Routes NAT Ruf Ruf Ruf Ruf Ruf Ruf Ruf Ruf Ruf Ruf                                                                                                    | and a term                  |        |                           |                                                                   | Num provide State   |                   |        |   |                 |          |  |  |
| Save configuration         P Routes         Options           Assistants         •           System Management         •           Physical Interfaces         •           Routes         •           NAT         RP           NAT         RP           Load Balancing         0           Mutticast         •           VAN         •           VPN         •           Iteration P         Address           NAT         RP           192:168:0.0         255:255:25:0           192:168:0.0         255:25:25:0           192:168:0.0         255:25:25:0           192:168:0.0         255:25:25:0           192:168:0.0         255:25:25:0           192:168:0.0         255:25:25:0           192:168:0.0         255:25:25:0           192:168:0.0         0:0:0           0:0:0         0:0:0           192:168:0:0         255:25:25:0           192:168:0:0         10:0:1:0:1:0:1           192:168:0:0         10:0:1:0:1:0:1           0:0:0         0:0:0:0           0:0:0         0:0:0:0           0:0:0         0:0:0:0           0:0:0 <t< th=""><th>bintec RS120</th><th></th><th>Language Eng</th><th>lish 💌 View</th><th>Standard 🗾</th><th>Online Help Logou</th><th>t funk</th><th></th><th></th><th></th><th></th></t<>                                                                                                    | bintec RS120                |        | Language Eng              | lish 💌 View                                                       | Standard 🗾          | Online Help Logou | t funk |   |                 |          |  |  |
| Save configuration     PRoutes     Options       Assistants     •       System Management     •       Physical Interfaces     •       CAN     •       Routes     •       NAT     •       NP     •       Load Balancing     192:168:10.0       Mutticast     •       VAN     •       VPN     •       Filter wall     •                                                                                                    |                             |        | and the second second     |                                                                   |                     |                   |        |   |                 |          |  |  |
| Assistants       -         System Management       -         Physical Interfaces       -         CAN       -         Routing       -         Nart       -         10.36.13.0       255.255.255.0       10.36.13.254       LAN_EN1-4       0       -       Network Route       2         INAT       192.168.0.0       255.255.255.0       192.168.0.254       LAN_EN1-0       0       -       Network Route       2       2       2         RuP       192.168.0.0       255.255.55.0       192.168.0.254       LAN_EN1-0       0       -       Network Route       2       2       2       2       2       2       2       2       2       2       2       2       2       2       2       2       2       2       2       2       2       2       2       2       2       2       2       2       2       2       2       2       2       2       2       2       2       2       2       2       2       2       2       2       2       2       2       2       2       2       2       2       2       2       2       2       2       2                                                                                                    | Save configuration          |        |                           |                                                                   |                     | IP Routes Options |        |   |                 |          |  |  |
| System Management       •         Physical Interfaces       •         LAN       •         Routing       •       •       •       •       •       •       •       •       •       •       •       •       •       •       •       •       •       •       •       •       •       •       •       •       •       •       •       •       •       •       •       •       •       •       •       •       •       •       •       •       •       •       •       •       •       •       •       •       •       •       •       •       •       •       •       •       •       •       •       •       •       •       •       •       •       •       •       •       •       •       •       •       •       •       •       •       •       •       •       •       •       •       •       •       •       •       •       •       •       •       •       •       •       •       •       •       •       •       •       •       •       •       •       •       •       •                                                                                                    | Assistants                  | -      |                           |                                                                   |                     |                   |        |   |                 |          |  |  |
| Physical Interfaces         view         20         per page         ≥ Fiter in         None         c equal         Go           LAN         ✓         Destination IP         Netmask         Gateway         Interface         Metric         Extended         Route Type         Interface         Netro         Extended         Route Type         Interface         Netro         Extended         Route Type         Interface         Netro         Extended         Route Type         Interface         Netro         Extended         Route Type         Interface         Netro         Extended         Route Type         Interface         Netro         Route         Interface         Netro         Extended         Route Type         Interface         Route         Interface         Netro         Extended         Route Type         Interface         Route         Interface         Route         Interface         Route         Interface         Interface         Route         Interface         Interface         Route         Interface         Interface         Route         Interface         Interface         Route         Interface         Interface         Route         Interface         Interface         Route         Interface         Interface         Interface         Route         Interface                                                                                                    | System Management           | -      |                           |                                                                   |                     |                   |        |   |                 |          |  |  |
| LAN         Pestination IP<br>Address         Netmask         Gateway         Interface         Metric         Extended<br>Route         Route Type         Image: Type           Routes         10.36.13.0         255.255.25.0         10.36.13.254         LAN_EN1-4         0         Image: Type         Image: Type                                                                                                    | Physical Interfaces         | •      | View 20 pe                | ew 20 per page 🖤 🕅 Filter in None 💌 equal 💌 Go                    |                     |                   |        |   |                 |          |  |  |
| Noting         Network Route         Imat         Imat                                                                                                    | LAN                         | -      | Destination IP<br>Address | stination IP Netmask Gateway Interface Metric Extended Route Type |                     |                   |        |   |                 |          |  |  |
| Notices     192.168.0.0     255.255.55.0     192.168.0.254     LAN_EN1-0     0     Image: Network Route       192.168.10.0     255.255.55.0     192.168.10.254     LEASED_EN1-0.1     0     Image: Network Route     Image: Network Route       192.168.20.0     255.255.55.0     192.168.20.254     LEASED_EN1-0.1     0     Image: Network Route     Image: Network Route       192.168.20.0     255.255.55.0     192.168.20.254     LEASED_EN1-0.2     0     Image: Network Route     Image: Network Route       WAN     VPN     Image: Network Route     Image: Network Route     Image: Network Route     Image: Network Route                                                                                                    | Routing                     | -      | 10.36.13.0                | 255.255.255.0                                                     | 10.36.13.254        | LAN_EN1-4         | 0      |   | Network Route   | 盲        |  |  |
| NP         192.168.10.0         255.255.50.         192.168.02.54         LEASED_EN1-0.1         0         Image: Network Route         Image: Network Route <tht< th=""><th>NAT</th><td></td><td>192.168.0.0</td><td>255.255.255.0</td><td>192.168.0.254</td><td>LAN_EN1-0</td><td>0</td><td></td><td>Network Route</td><td>盲</td><td></td></tht<>                                                                                                    | NAT                         |        | 192.168.0.0               | 255.255.255.0                                                     | 192.168.0.254       | LAN_EN1-0         | 0      |   | Network Route   | 盲        |  |  |
| Load Balancing<br>Multicast         192.168.20.0         255.255.25.0         192.168.20.254         LEASED_EN1-0-2         0         Image: Network Route         Image: Network Route         Image: Network                                                                                                    | RIP                         |        | 192.168.10.0              | 255.255.255.0                                                     | 192.168.10.254      | LEASED_EN1-0-1    | 0      | Π | Network Route   | 盲        |  |  |
| Multicast         Outlicast         Outlicast <t< th=""><th>Load Balancing</th><td></td><td>192.168.20.0</td><td>255.255.255.0</td><td>192.168.20.254</td><td>LEASED_EN1-0-2</td><td>0</td><td>Г</td><td>Network Route</td><td>會</td><td></td></t<>                                                                                                    | Load Balancing              |        | 192.168.20.0              | 255.255.255.0                                                     | 192.168.20.254      | LEASED_EN1-0-2    | 0      | Г | Network Route   | 會        |  |  |
| WAN         Value         Description         Description <thdescription< th=""> <thdescrinteaction< th=""> <thdescri< th=""><th>Multicast</th><td></td><td>0.0.0.0</td><td>0.0.0.0</td><td>10 36 13 1</td><td>LAN EN1-4</td><td>1</td><td>-</td><td>Default Route</td><td>[]<br/>[]</td><td></td></thdescri<></thdescrinteaction<></thdescription<>                                                                                                    | Multicast                   |        | 0.0.0.0                   | 0.0.0.0                                                           | 10 36 13 1          | LAN EN1-4         | 1      | - | Default Route   | []<br>[] |  |  |
| VPN  Firewall                                                                                                    | WAN                         | -      | Page: 1 Items: 1.         | 5                                                                 | 10.00.10.1          |                   |        |   | 2 orden r toute |          |  |  |
| Firewall • New                                                                                                    | VPN                         | -      | ruge. r, items. r -       | 5                                                                 |                     |                   |        |   |                 |          |  |  |
|                                                                                                    | Firewall                    | -      |                           |                                                                   |                     | New               |        |   |                 |          |  |  |
| < Suchen: Abwarts Aufwarts Aufwarts Aufwarts C Hervorheben Groß-Meinschreibung                                                                                                    | × Suchen:                   | _      | Abwärts 🔶 A               | ufwärts 🖌 Hervorheb                                               | en 🔲 Groß-/Kleinsch | reibung           |        |   |                 |          |  |  |

| S | e i | ite | 46 |
|---|-----|-----|----|
|---|-----|-----|----|

| 👋 bintec R5120: NAT - NAT Interfa | ces - Mozilla Firefox        |                             |                |                      |                 |
|-----------------------------------|------------------------------|-----------------------------|----------------|----------------------|-----------------|
| )) bintec RS120: NAT - NAT Inter  | faces 🔅                      |                             |                |                      |                 |
|                                   |                              | Waterpier                   |                |                      |                 |
| bintec RS120                      | Language English Vie         | w Standard                  | Online Help    | Logout funkwerk))    |                 |
| Save configuration                |                              |                             |                | and a second loss of |                 |
| Assistants -                      |                              |                             | NAT Interfaces | ortforwarding        |                 |
| System Management 🔹               |                              |                             |                |                      |                 |
| Physical Interfaces 🔹             | View 20 per page 🔍 >> Filte  | r in None                   | ▼ equal        | Go                   |                 |
| LAN 👻                             | Interface                    | NAT active                  | Silent Deny    | PPTP Passthrough     | Portforwardings |
| Routing                           | LAN_EN1-0                    |                             |                |                      | 0               |
| Routes                            | LAN_EN1-4                    |                             |                |                      | 0               |
| NAT                               | LEASED_EN1-0-1               |                             |                |                      | 0               |
| Load Balancing                    | LEASED_EN1-0-2               |                             |                |                      | 0               |
| Multicast                         | Page: 1, Items: 1 - 4        |                             |                |                      |                 |
| WAN 👻                             |                              |                             |                | Cancel               |                 |
| VPN -                             |                              |                             |                | Gancer               |                 |
| Firewall -                        |                              |                             |                |                      |                 |
| × Suchen:                         | 🖡 Abwärts 👚 Aufwärts 🖌 Hervo | rheben 🔲 <u>G</u> roß-/Klei | inschreibung   |                      |                 |

| 🕹 bintec RS120: Policies - Filter Ru | ıles - Mozi | illa Firefox             |                   |                           |                    |                  |               |    |   |  |
|--------------------------------------|-------------|--------------------------|-------------------|---------------------------|--------------------|------------------|---------------|----|---|--|
| )) bintec RS120: Policies - Filter   | Rules       | ÷                        |                   |                           |                    |                  |               |    |   |  |
| aus i de la de                       |             | · 通過過過 · 市 千             | ti kanan          |                           |                    |                  | 121101        |    |   |  |
| bintec RS120                         | Langu       | age English 💌 🕔          | /iew Standard     | <ul> <li>Onlin</li> </ul> | e Help Logo        | ut funkwer       | k))           |    |   |  |
|                                      | Street, St. |                          |                   | Tos (ministra) - 10       |                    |                  |               |    |   |  |
| Save configuration                   |             |                          |                   | Filter Rule               | es <u>QoS</u> Opti | ons              |               |    |   |  |
| Assistants -                         |             |                          |                   |                           |                    |                  |               |    |   |  |
| System Management 🔹                  |             |                          |                   |                           |                    |                  |               |    |   |  |
| Physical Interfaces -                | View        | 20 per page 🔍 🔌 F        | itter in None     | <ul> <li>equal</li> </ul> | •                  | Go               |               |    |   |  |
| LAN 🔫                                | Order       | Source                   | Destination       | Service                   | Action             | Traffic Priority | Policy active |    |   |  |
| Routing -                            | 1           | ANY                      | LOCAL             | any                       | Access             | None             | Enabled       | E. | Ô |  |
| WAN 👻                                | 2           | LEASED_EN1-0-1           | LAN_EN1-4         | any                       | Access             | None             | Enabled       | E* | Î |  |
| VPN 👻                                | 3           | LEASED_EN1-0-2           | LAN_EN1-4         | any                       | Access             | None             | C Enabled     | E. | Î |  |
| Firewall                             | Page: 1     | 1, Items: 1 - 3          |                   |                           |                    | ·                |               |    |   |  |
| Policies                             | Show        | administrative access ru | les 🗖             |                           |                    |                  |               |    |   |  |
| Interfaces                           |             |                          |                   |                           |                    |                  |               |    |   |  |
| Addresses                            |             |                          | New               |                           | ок 🔿 🤇             | Cancel           |               |    |   |  |
| Services                             |             |                          |                   |                           |                    |                  |               |    |   |  |
| VoIP 👻                               |             |                          |                   |                           |                    |                  |               |    |   |  |
| × Suchen:                            | 🔶 Aby       | wärts 👚 Aufwärts 🖌 He    | rvorheben 🔲 Groß- | /Kleinschreibung          |                    |                  |               |    |   |  |

| bintec RS120: Policies -                                                                                                    | Filter R   | ıles - Moz                                                                                                    | illa Firefox            |                |                |                                                                                                    |                  |               |   |     |     |   |
|----------------------------------------------------------------------------------------------------|------------|----------------------------------------------------------------------------------------------------|-------------------------|----------------|----------------|----------------------------------------------------------------------------------------------------|------------------|---------------|---|-----|-----|---|
| )) bintec R5120: Policies                                                                                                    | s - Filter | Rules                                                                                                    | +                       |                |                |                                                                                                    |                  |               |   |     |     |   |
| 222 . · · · · · · · · · · · · · · · · ·                                                                                                    | 1          |                                                                                                    | alate a to              |                |                |                                                                                                    |                  |               |   |     |     |   |
| bintec RS120                                                                                                    |            | Langu                                                                                                    | age English 💌           | View Standard  | ▼ Or           | line Help Lo                                                                                                    | gout funkwe      | rk))          |   |     |     |   |
| -107 - 100 - 100 - |            | Concession of the local division of the local division of the loca |                         | 100            | State Includes | A CONTRACTOR OF A CONTRACTOR OF A CONTRACTOR OF A CONTRACTOR OF A CONTRACTOR OF A CONTRACTOR OF A CONTRACTOR OF |                  |               | à |     |     |   |
| Save configuration                                                                                                    |            |                                                                                                    |                         |                | Filter R       | les QoS O                                                                                                    | ptions           |               |   |     |     |   |
| Assistants                                                                                                    | -          |                                                                                                    |                         |                |                |                                                                                                    |                  |               |   |     |     |   |
| System Management                                                                                                    | -          |                                                                                                    |                         |                |                |                                                                                                    |                  |               |   |     |     | 1 |
| Physical Interfaces                                                                                                    | -          | View                                                                                                    | 20 per page < 🔅         | Filter in None | 💌 equal        | •                                                                                                    | Go               |               |   |     |     |   |
| LAN                                                                                                    | -          | Order                                                                                                    | Source                  | Destination    | Service        | Action                                                                                                    | Traffic Priority | Policy active |   |     |     |   |
| Routing                                                                                                    | -          | 1                                                                                                    | ANY                     | LOCAL          | any            | Access                                                                                                    | None             | Enabled       |   | e i | 1 🖻 |   |
| WAN                                                                                                    | -          | 2                                                                                                    | LAN_EN1-0               | LAN_EN1-4      | any            | Access                                                                                                    | None             | Enabled       |   | e i | 1 🖻 |   |
| /PN                                                                                                    | -          | 3                                                                                                    | LEASED_EN1-0-1          | LAN_EN1-4      | http           | Access                                                                                                    | None             | Enabled       |   | e i | 1 🖌 |   |
| irewall                                                                                                    | -          | 4                                                                                                    | LEASED_EN1-0-2          | LAN_EN1-4      | any            | Access                                                                                                    | None             | Enabled       |   | e i | 1 🖌 |   |
| Policies                                                                                                    |            | Page:                                                                                                    | 1, Items: 1 - 4         |                |                |                                                                                                    |                  |               |   |     |     |   |
| Interfaces                                                                                                    |            | Show                                                                                                    | v administrative access | rules 🗖        |                |                                                                                                    |                  |               |   |     |     |   |
| Addresses                                                                                                    |            |                                                                                                    |                         |                |                |                                                                                                    |                  |               |   |     |     |   |
| Services                                                                                                    |            |                                                                                                    |                         | Nev            | $\sim$         | ок                                                                                                    | Cancel           |               |   |     |     |   |
| VoIP                                                                                                    | •          | _                                                                                                    |                         |                |                |                                                                                                    |                  |               |   |     |     | 1 |

Die eingerichteten Firewallregeln bewirken im Wesentlichen, dass alle Teilnetze Zugang zum Internet haben, aber gegenseitig kein Zugriff möglich ist.

# LABORÜBUNG 12 - UPDATE EINES ESXI-SERVERS

Normalerweise ist es nicht nötig, einen ESXi-Server upzudaten, da dieser nur von den Administratoren aus dem Management-Netz erreichbar ist. Gründe es dennoch zu tun könnten sein:

- Ersetzen von fehlerhaften Paketen oder der Wunsch nach zusätzlicher Funktionalität in einer aktuelleren Version
- Beim Betrieb mehrerer ESXi-Server ist es sinnvoll, wenn alle die gleiche Version nutzen.

### Grundsätzliches Vorgehen:

- Aktuellen Patch von der VMware-Seite besorgen (zip-Datei)
- Zip-Datei auf dem ESXi-Server (z. B. im Datastore unter patches) ablegen
- ESXi-Server in den Wartungsmodus versetzen (Maintenance-Mode)
- esxcli software vib install -d /vmfs/volumes/datastore1/patches/xxx.zip
- Neustart des ESXi-Servers

# LABORÜBUNG 13 - SICHERUNG UND WIEDERHERSTEL-LUNG DER KONFIGURATION EINES ESXI-SERVERS

Eine Systemsicherung (Image) eines ESXi-Servers ist nicht sinnvoll, das dieser sehr schnell installiert ist. Sinnvoll kann es dagegen sein, die Konfiguration eines ESXi-Servers zu dokumentieren und ggf. auch die Konfigurationsdateien zu sichern.

### Dokumentation der Konfiguration:

- Screnshots der Netzwerk-Konfiguration, Liste der VMs und ggf. weitere Screenshots
- Sicherung der Datei /etc/rc.local.d/local.sh

### Sichern der Konfigurationsdateien

Eine mögliche Sicherung der Konfigurationsdateien ist beschrieben unter http://www.virtuallyghetto.com/2013/02/how-to-backup-restore-free-esxi-host.html

### Backup:

vim-cmd hostsvc/firmware/sync\_config

vim-cmd hostsvc/firmware/backup\_config

Das Backup befindet sich auf dem ESXi-Server unter

/scratch/downloads/<uuid>/configBundle-<name>.tgz

### Wiederherstellen der Konfiguration:

Die Wiederherstellung ist nur sinnvoll, wenn sich die Version des ESXi-Servers nicht geändert hat.

configBundle-<name>.tgz nach /tmp kopieren und umbenennen in configBundle.tgz vim-cmd hostsvc/maintenance\_mode\_enter vim-cmd hostsvc/firmware/restore\_config /tmp/configBundle.tgz

# LABORÜBUNG 14 - EINBAU EINER ZWEITEN FESTPLATTE

Soll (z. B. aus finanziellen Gründen) kein externer Datenspeicher (mit zertifizierter Hardware) beschafft werden, lohnt es sich ggf. auch, einen ESXi-Server mit einer oder mehreren lokalen Festplatten zu erweitern.

Zusätzliche lokale Speicheradapter oder zusätzliche Festplatten an bestehenden Speicheradaptern werden erkannt und können problemlos eingebunden werden. Alle vorhandenen Daten auf diesen neu eingebundenen Festplatten werden gelöscht.

| a Bearbeiten Ansicht Favoriten | bgtras <u>í</u>                                                                                                    |                                   |       |         |                               |                     |                   |          |
|--------------------------------|----------------------------------------------------------------------------------------------------|-----------------------------------|-------|---------|-------------------------------|---------------------|-------------------|----------|
| nware: ESXi                    |                                                                                                    |                                   |       |         |                               | root@172.20.111.6 + | Hilfe 👻   🔍 Suche | n        |
| Navigator 😰                    | Iocalhost.localdomain - Speicher                                                                                                    |                                   |       |         |                               |                     |                   |          |
| 🔒 Host                         | Datenspeicher Adapter Geräte                                                                                                    |                                   |       |         |                               |                     |                   |          |
| Verwalten<br>Überwachen        | Neuer Datenspeicher 🗈 Kapazität erhöhen 🗕 Erneut scann                                                                                                    | en   C Aktualisieren   🔅 Aktionen |       |         |                               |                     | Q Suchen          |          |
| 🖧 Virtuelle Maschinen 📃 2      | Name                                                                                                    | ✓ Status                          | ~ Typ |         | <ul> <li>Kapazität</li> </ul> | v Warteschlange v   | Anbieter          | ~        |
| ★      B winsrv-2012r2     ★   | So Local NECVMWar CD-ROM (mpx.vmhba64:C0:T0:L0)                                                                                                    | Normal                            | CD    | ROM     | Unbekannt                     | Nicht verfügbar     | VMware            |          |
| Überwachen                     | Local VMware Disk (mpx.vmhba0:C0:T1:L0)                                                                                                    | Normal                            | Fes   | tplatte | 40 GB                         | 1024                | VMware            |          |
| Mehr VMs                       | Local VMware Disk (mpx.vmhba0:C0:T0:L0)                                                                                                    | Normal                            | Fes   | tplatte | 60 GB                         | 1024                | VMware            |          |
| 🗉 Speicher 🛛 🗾                 |                                                                                                    |                                   |       |         |                               |                     | 2                 | Elemente |
| 2 Netzwerk                     | 10 million (10 million (10 mil |                                   |       |         |                               |                     |                   |          |
| v Switch0                      |                                                                                                    |                                   |       |         |                               |                     |                   |          |
| Mehr Netzwerke                 |                                                                                                    |                                   |       |         |                               |                     |                   |          |

| -) (-) 🖓 https://172.20.111.6/o//#/H                     | ost/storage/datastores        |                                       |                  |                  | Q   | 👻 😧 Zertifikatfehl | er C 🥜 localhos | t.localdomain – V | ×         |                  | 1        | 6 %    |
|----------------------------------------------------------|-------------------------------|---------------------------------------|------------------|------------------|-----|--------------------|-----------------|-------------------|-----------|------------------|----------|--------|
| tei <u>B</u> earbeiten <u>A</u> nsicht <u>F</u> avoriten | Egtras <u>?</u>               |                                       |                  |                  |     |                    |                 |                   |           |                  |          |        |
| mware ESXI                                               | 10 A.                         | 1                                     |                  |                  |     |                    |                 | root@172          | 2.20.111. | 5 +   Hille +    | Q Suchen |        |
| VMFS-Datenspeicher datastore2                            | erfolgreich erstellt - schlie | išen -                                |                  |                  |     |                    |                 |                   |           |                  |          |        |
| 🕶 🔋 Host                                                 | Datenspeicher A               | Adapter Geräte                        |                  |                  |     |                    |                 |                   |           |                  |          |        |
| Verwalten<br>Überwachen                                  | Neuer Datenspeich             | :her 🖽 Kapazität erhöhen   🗗 VM regis | trieren 🛛 🔂 Date | nspeicherbrowser | C A | ktualisieren   🐥 A | ktionen         |                   |           | Q Su             | chen     |        |
| - 👸 Virtuelle Maschinen                                  | Name                          | ~                                     | Laufwerktyp      | ~ Kapazität      | ~   | Bereitgestellt ~   | Frei            | ~ Typ             | ~         | Schlanke Speic v | Zugriff  | ~      |
|                                                          | datastore1                    |                                       | Nicht-SSD        | 52,5 GB          |     | 21,65 GB           | 30,85 GB        | VMFS5             |           | Unterstützt      | Einzel   |        |
| Überwachen                                               | datastore2                    |                                       | Nicht-SSD        | 39,75 GB         |     | 1,41 GB            | 38,34 GB        | VMFS6             |           | Unterstützt      | Einzel   |        |
| Mehr VMs                                                 |                               |                                       |                  |                  |     |                    |                 |                   |           |                  | 2 Ele    | emente |
| Speicher                                                 |                               |                                       |                  |                  |     |                    |                 |                   |           |                  |          |        |
| v Switch0                                                |                               |                                       |                  |                  |     |                    |                 |                   |           |                  |          |        |
| Mehr Netzwerke                                           |                               |                                       |                  |                  |     |                    |                 |                   |           |                  |          |        |
|                                                          |                               |                                       |                  |                  |     |                    |                 |                   |           |                  |          |        |
|                                                          |                               |                                       |                  |                  |     |                    |                 |                   |           |                  |          |        |
|                                                          |                               |                                       |                  |                  |     |                    |                 |                   |           |                  |          |        |
|                                                          |                               |                                       |                  |                  |     |                    |                 |                   |           |                  |          |        |
|                                                          |                               |                                       |                  |                  |     |                    |                 |                   |           |                  |          |        |

### Einbinden einer zweiten lokalen Festplatte

Speicher -> Datenspeicher -> Neuer Datenspeicher -> Neuen VMFS-Datenspeicher erstellen. Ggf. zuvor über die Registerkarte "Geräte" den Punkt "Erneut scannen" ausführen.

# Ihre Notizen

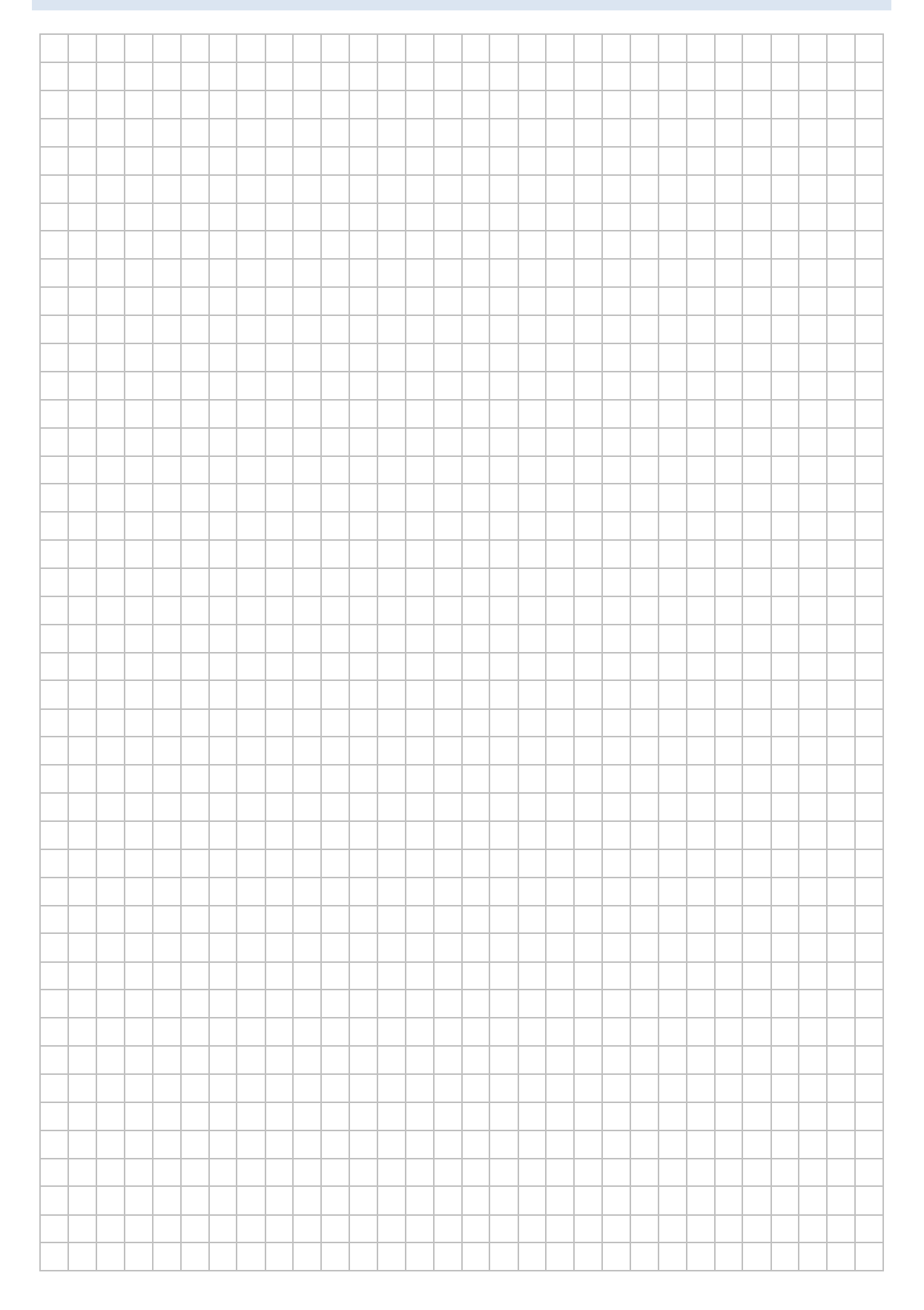